# UNIVERSAL ROBOTS

# Kinematic Calibration Manual for e-Series

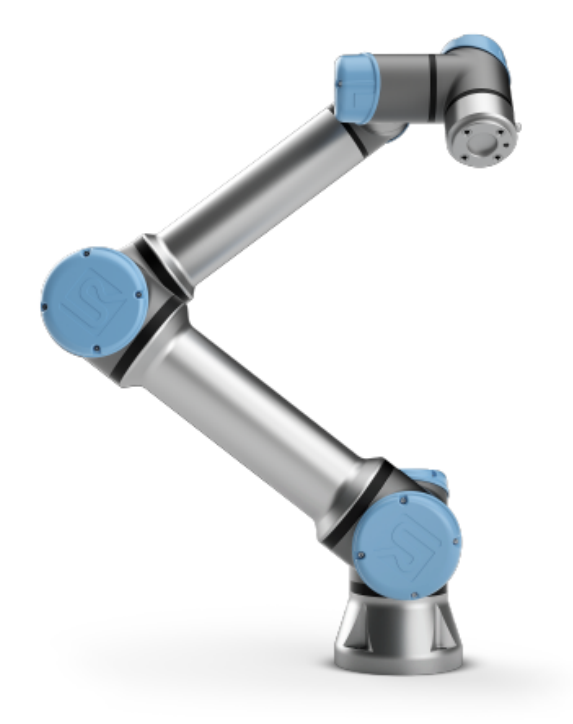

The information contained herein is the property of Universal Robots A/S and shall not be reproduced in whole or in part without prior written approval of Universal Robots A/S. The information herein is subject to change without notice and should not be construed as a commitment by Universal Robots A/S. This manual is periodically reviewed and revised.

Universal Robots A/S assumes no responsibility for any errors or omissions in this document.

Copyright © 2009–2019 by Universal Robots A/S

The Universal Robots logo is a registered trademark of Universal Robots A/S.

# Contents

| 1  | Plat     | e Calibration                                    | 1  |
|----|----------|--------------------------------------------------|----|
|    | 1.1      | Required Equipment                               | 1  |
|    | 1.2      | Accessing Plate Calibration                      | 2  |
|    | 1.3      | Measuring Positions                              | 4  |
|    | 1.4      | Calibration                                      | 6  |
|    | 1.5      | Evaluation                                       | 7  |
|    |          | 1.5.1 Calibration Statistics                     | 8  |
|    |          | 1.5.2 Debugging                                  | 8  |
|    |          | 1.5.3 Applying the Calibration                   | 8  |
|    | 1.6      | Reset Calibration                                | 9  |
| 2  | Dua      | l Robot Calibration                              | 10 |
|    | 2.1      | Required Equipment                               | 11 |
|    | 2.2      | Mounting the Robots to the Calibration Horse     | 12 |
|    | 2.3      | Safety Settings of the Robots                    | 13 |
|    | 2.4      | Accessing Dual Robot Calibration                 | 13 |
|    | 2.5      | Network Connection Between the Robots            | 15 |
|    |          | 2.5.1 Master/Slave Connection                    | 16 |
|    |          | 2.5.2 Manual Mode                                | 16 |
|    | 2.6      | Before Starting                                  | 17 |
|    | 2.7      | Mounting the UR Dual Robot Calibration Connector | 18 |
|    | 2.8      | Measuring Positions and Calibration Statistics   | 20 |
|    | 2.9      | Applying the Calibration                         | 21 |
|    |          | 2.9.1 Validation                                 | 21 |
|    |          | 2.9.2 Reset Calibration                          | 23 |
| 3  | Prog     | gram Correction by Key Waypoints                 | 24 |
| Ū  | 3.1      | Introduction                                     | 24 |
|    | 3.2      | Accessing Automatic Program Correction           | 25 |
|    | 3.3      | Redefining Key Waypoints                         | 26 |
|    |          | 3.3.1 Corresponding Tool Position                | 28 |
|    |          | 3.3.2 Waypoints from Multiple Programs           | 29 |
|    | 3.4      | Handling Key Waypoints                           | 30 |
|    | 3.5      | Correcting a Program                             | 31 |
| Ap | pend     | lices                                            | 33 |
| A  | Cali     | bration Plate                                    | 33 |
| D  | <b>D</b> | l Dahat Taala                                    | 24 |
| D  | Dua      | T VODOT 10012                                    | 34 |

# 1 Plate Calibration

This manual is a step-by-step tutorial for integrators that describes how to perform Dual Robot Calibration of the kinematics. The method can be used on Universal Robots e-Series robots.

This section of the Calibration Manual details the calibration method for the kinematics implemented on the Universal Robots e-Series robot. The following instructions illustrate the proper steps to calibrate the robot.

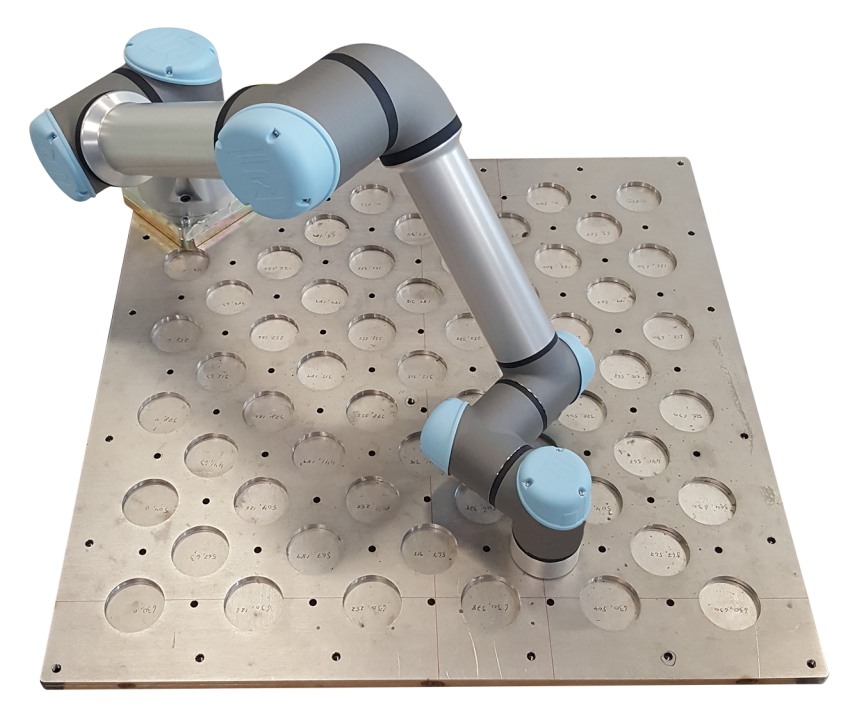

Figure 1.1: Robot mounted on a plate during Plate Calibration.

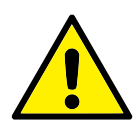

# CAUTION:

Calibration must be performed carefully, or the robot risks functioning inaccurately. Verify generated statistics before saving the results of the calibration.

# 1.1 Required Equipment

To perform Plate Calibration, the tool flange must be moved to multiple positions while staying parallel to the plane. The Plate Calibration process is illustrated using a positioning plate. This is a metal plate with built-in holes at regular intervals that can accommodate the tool flange, (see figure 1.1 and Appendix A).

# **1.2** Accessing Plate Calibration

In PolyScope, the Calibration process is only accessible in Expert Mode.

- (1) In the Header, press and hold the Run Tab to access **Expert Mode**, (see Figure 1.2).
- (2) Enter the password and tap **OK**.

| Run Program Instalation Move |       | program <unnamed><br/>installation default</unnamed> | New Open | Save | ۰ د<br>د د                |
|------------------------------|-------|------------------------------------------------------|----------|------|---------------------------|
|                              |       |                                                      |          |      |                           |
|                              |       | Enter passwoi                                        | rd       |      |                           |
|                              |       |                                                      |          |      |                           |
|                              |       |                                                      |          |      |                           |
|                              |       |                                                      |          |      |                           |
|                              |       |                                                      |          |      |                           |
|                              |       | OK Ca                                                | ncel     |      |                           |
|                              |       |                                                      |          |      |                           |
|                              |       |                                                      |          |      |                           |
| 0                            | Speed | 100%                                                 |          | )    | 13:25:44<br>July 27, 2018 |

Figure 1.2: Expert Mode screen

- (3) In the menu on the left, tap **Calibration**.
- (4) Under Kinematics calibration, select Plate Calibration, (see Figure 1.3).

| Run Program Instalation Mov                 |                                                                                                 | PROGRAM <unnamed><br/>INSTALLATION default*</unnamed>                                                                                                    | New Open Save                                                                                                    | : : <b>=</b>                                           |
|---------------------------------------------|-------------------------------------------------------------------------------------------------|----------------------------------------------------------------------------------------------------|----------------------------------------------------------------------------------------------------|--------------------------------------------------------|
| File Editor<br>Calibration<br>Joint Zeroing | Joint/Robot replacement<br>Program correction<br>- by key-waypoints                             | Method for correcting progr<br>1. Exit Expert mode<br>2. Select "Program Corre<br>3. Load program(s) with<br>4. Select and redefine (e<br>5. When programs are le<br>6. Test the corrected pro<br>The accuracy can be li | ams after joint or robot replac<br>action" in Hamburger menu<br>key-waypoints<br>y-waypoints<br>aded they will be corrected<br>agram<br>mproved by adding aditional k | ement<br>ey-waypoints                                  |
|                                             | Kinematics calibration<br>Dual Robot Calibration<br>Plate Calibration<br>Load plate calibration | Kinematics calibration refines calibration the kinematics, th                                                                                                    | s the relation between joint an                                                                                                    | gles and XYZ coordinates. By<br>robot can be improved. |
| 0                                           | Speed                                                                                           | 100%                                                                                                    |                                                                                                    | 11:19:37<br>June 22, 2018                              |

Figure 1.3: Select Plate Calibration.

(5) On the bottom right of the screen, tap **Add plate**, (see Figure 1.4).

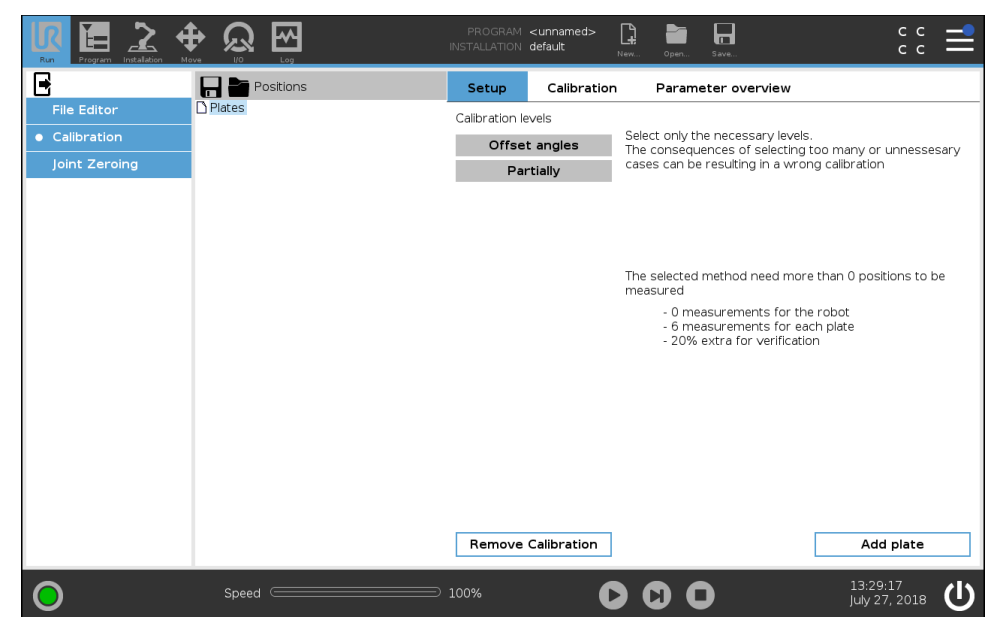

Figure 1.4: Add a plate for the hole positions.

# 1.3 Measuring Positions

Once a plate is added for the Calibration, the holes must also be added as Plate Positions. These positions create a Plate Tree on the screen.

(6) Tap **Add new position** and input Plate Position by tapping the value fields. These are the X, Y and Z coordinates, relative to the positioning plate, (see Figure 1.5).

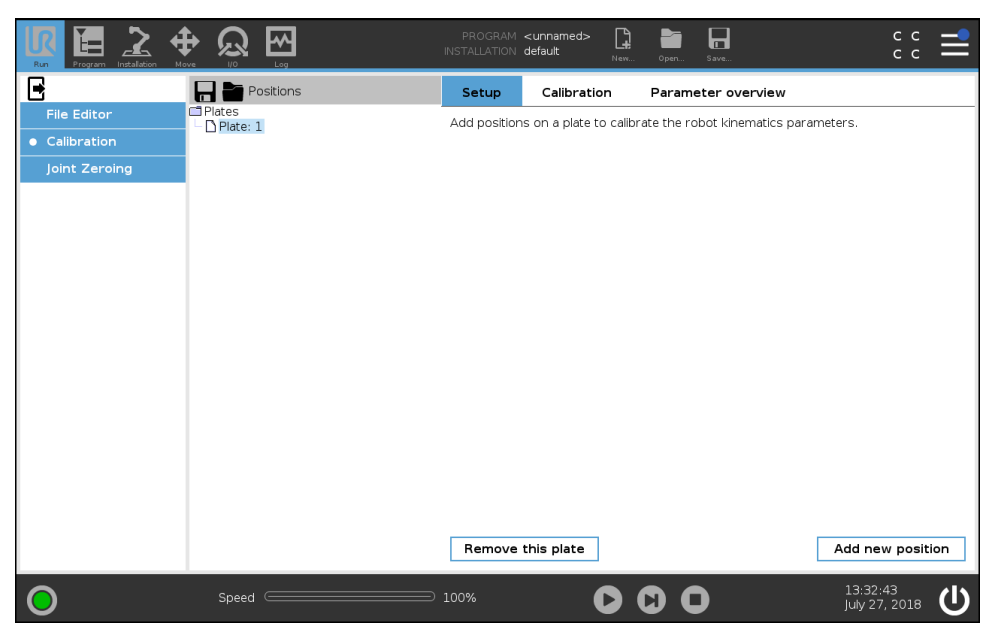

Figure 1.5: Select Add new positions to add a position to the selected plate.

#### (7) Tap Measure robot position

(8) Once the first position is defined, tap Add new point to add a second position, (see Figure 1.6). You can add several plate positions in this manner. A full calibration must include at least 15 positions. Tap Remove this point to remove a position from the Plate Tree, (see Figure 1.6).

| Run Program Installation Me             |                                       | PROGRAM <b><unnamed> []                                   </unnamed></b>                                | د د<br>د |
|-----------------------------------------|---------------------------------------|----------------------------------------------------------------------------------------------------|----------|
|                                         | Positions                             | Setup Calibration Parameter overview                                                                    |          |
| File Editor  Calibration  Joint Zeroing | ☐ Plates<br>♥ ☐ Plate: 1<br>□ (Pos_1) | Plate Position [mm]: (0.0,0.0,0.0)<br>Joint Configuration:<br>Not defined<br>Tool offset<br>Not defined | )        |
|                                         |                                       |                                                                                                    |          |
| 0                                       | Speed                                 | Remove this point         Add neu           100%         13:35:2                                        | 4 (I)    |

Figure 1.6: The property screen for the selected position.

Tapping **Measure robot position** accesses the Move Tab. Insert the (x, y, z) coordinate, teach the related robot configuration. The screen also has a button to add additional positions.

(9) Once all positions are added to the Plate Tree, tap **Calibration** and select **Make Calibration**, (see Figure 1.6).

Positions used in the calibration must be as distributed as possible on the plate and in the configuration space of the robot. Verify all the combinations of both elbow and wrist up and down solutions are used, as illustrated in Figure 1.7.

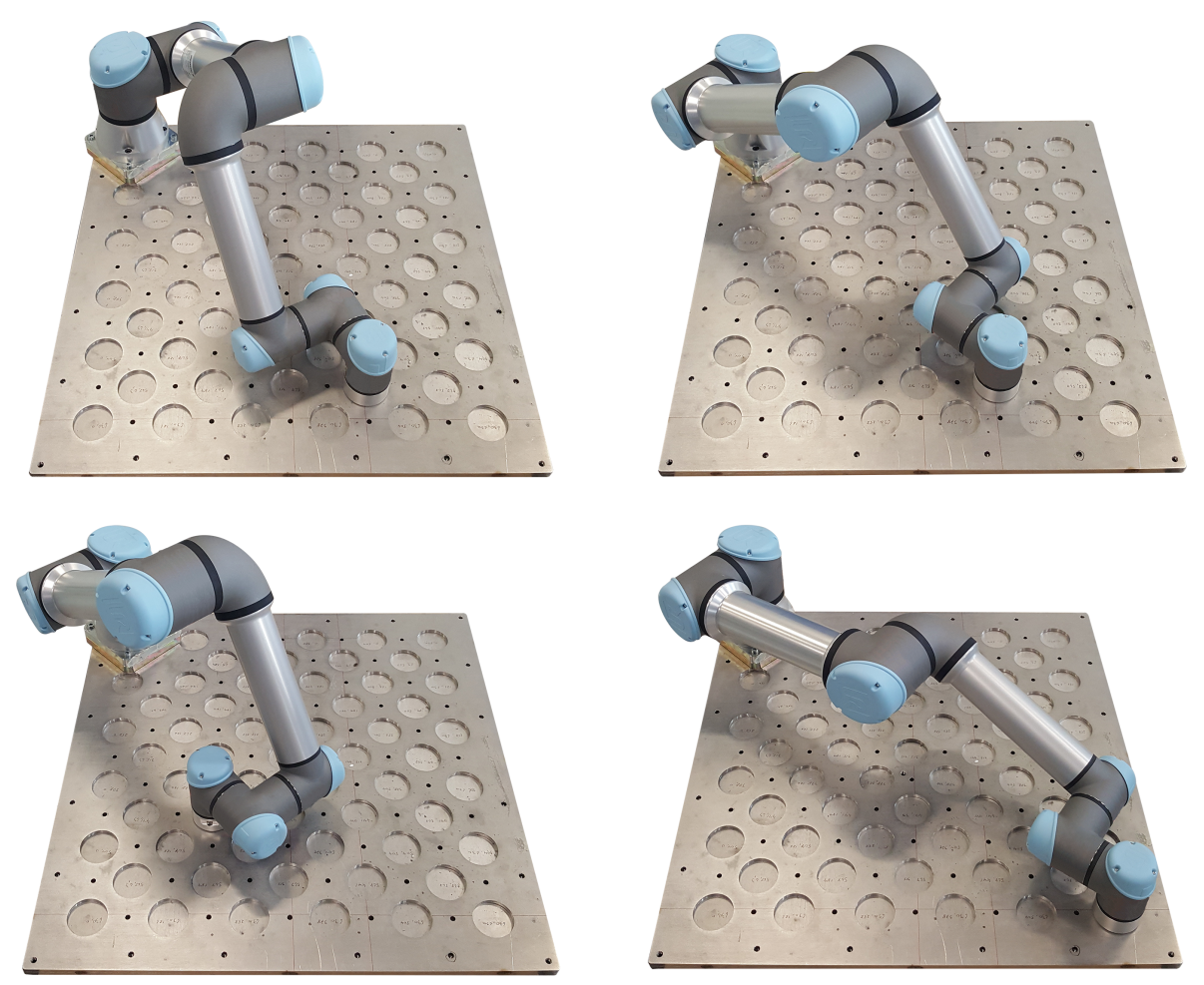

Figure 1.7: Configuration need to be used.

# 1.4 Calibration

In this example all desired plate positions are added to the Plate Tree.

- (10) At the top of the Plate Tree, tap **Plates** to select the level of calibration, (see Figure 1.8).
- (11) Select the parameters to calibrate subsequently.
  - (a) Offset angles

This level calibrates the offset angles for the Shoulder, Elbow, Wrist 1 and Wrist 2. This method does not provide enough information to calibrate the Base and Wrist 3.

(b) Partially

This level calibrates more parameters than the Offset angles level using other deviations than offset angles.

(12) Tap Calibration and select Make Calibration to start the calibration.

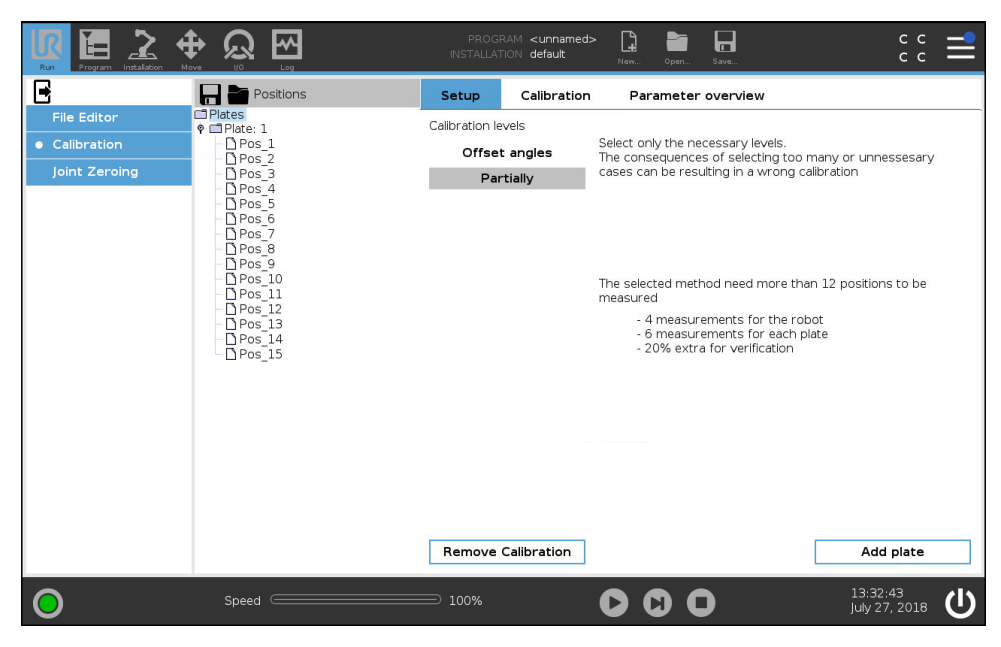

Figure 1.8: Select the top of the tree item on the left to be able to select the level of calibration, then select the Calibration Tab and press **Make Calibration** to start the calibration.

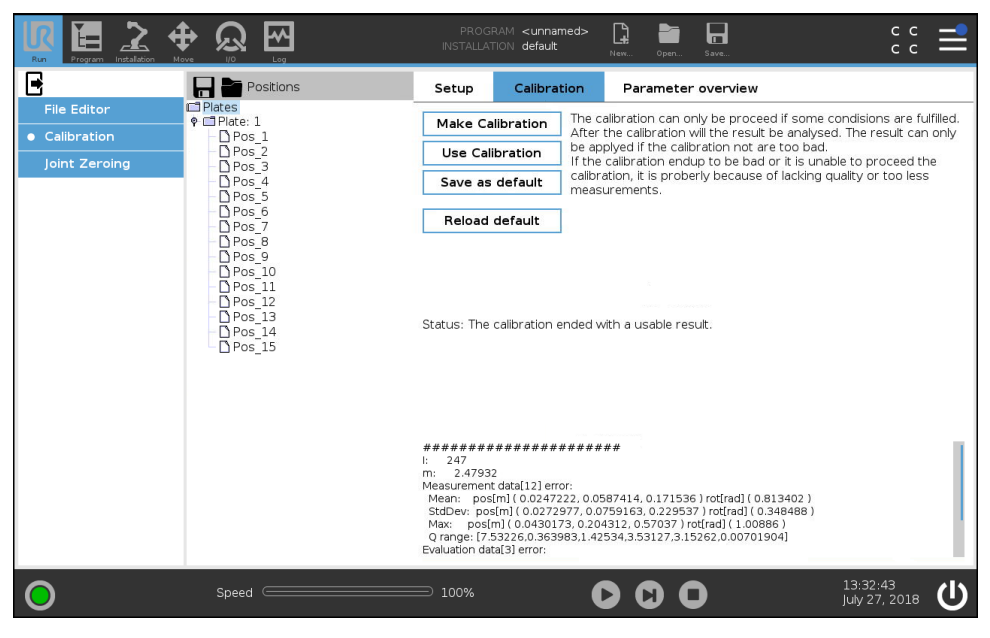

Figure 1.9: Calibration Tab options

#### 1.5 Evaluation

(13) After the calibration is performed, the results need to be evaluated to ensure the calibration is successful.

Calibration results, as well as the calculated statistics of the achieved precision for the given positions, are the displayed under the **Parameter overview** Tab, (see Figure 1.10). Scroll down to display the complete parameters used to evaluate the success of the calibration.

The calculated statistics are divided into two groups: **Measurement data** which is statistics on positions used in the calibration and **Evaluation data** which is statistics that evaluates the quality of the calibration results.

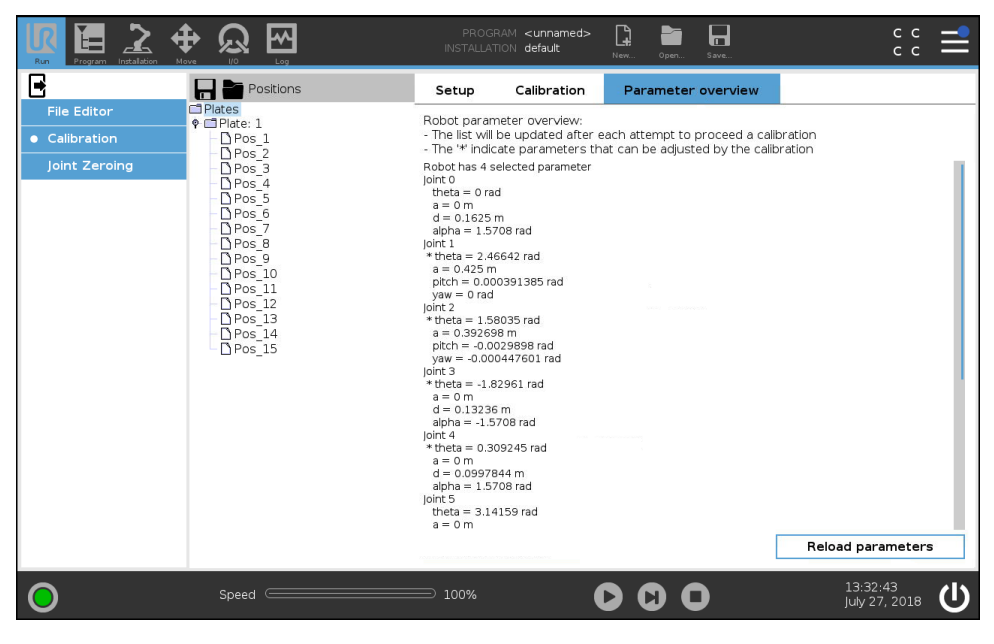

Figure 1.10: The identified parameters are displayed in the Parameter overview.

#### 1.5.1 Calibration Statistics

An example of the printed statistics:

```
1
  I:
          118
2
  m:
          0.000292995
3
  Measurement data[20] error:
4
    Mean:
           pos[m] ( 0.000175164, 0.000134324, 0.00027655 ) rot[rad] ( 0.00348157 )
5
    StdDev: pos[m] ( 0.000218127, 0.000201774, 0.000344546 ) rot[rad] ( 0.00428109 )
6
    Max:
            pos[m] ( 0.000518104, 0.000596791, 0.000853992 ) rot[rad] ( 0.00936474 )
7
    Q range: [ 10.3565, 2.10395, 4.97534, 4.41847, 6.28554, 0.478753 ]
8
  Evaluation data[6] error:
           pos[m] ( 0.000171146, 0.00019818, 0.000210623 ) rot[rad] ( 0.00212999 )
10
    Mean:
    StdDev: pos[m] ( 0.000221324, 0.00023433, 0.000267463 ) rot[rad] ( 0.00274118 )
11
            pos[m] ( 0.000405676, 0.000459457, 0.000443527 ) rot[rad] ( 0.00568077 )
    Max:
12
    Q range: [ 10.4986, 1.73156, 4.66844, 4.85263, 3.14473, 0.479093 ]
13
```

Listing 1.1: Example of printed statistics for a partially calibration

Explanation of line number:

Line **4** to **8**: The statistics for the positions used in the calibration. This calibration example uses over 10 positions.

Line **9** to **13**: The statistics are for the positions reserved for evaluation only. In this case six positions. You must redo the procedure if there is a significant difference between the measurement data and the evaluation data.

Line **5** and **10**: The mean error. First with position error as a vector(x,y,z) followed by the rotation error.

Line 6 and 11: The standard deviation of the error. It is formatted like the mean error.

Line 7 and 12: Shows the maximum error in the data. It is formatted like the mean error.

Line **8** and **13**: The range of the robot configuration. The range indicates how well the measurements are distributed.

The printed statistics are saved in the *calibration.log* file.

#### 1.5.2 Debugging

To pinpoint the source for the maximum error, each position's contribution to the residual error is displayed in the position property screens, (see Figure 1.6).

- (14) If the evaluation was not successful: Examine the correct coordinates were used in the defined calibration points.
- (15) If the configuration is too monotone: Add additional positions.

#### 1.5.3 Applying the Calibration

When a satisfactory calibration is obtained, it is recommended to try the new parameters before they are stored permanently.

(16) Tap **Use Calibration** to try the new calibration without saving the new parameters as the default, (see Figure 1.9).

The current default kinematics can be reloaded by tapping **Restore previous**. This button is not a "load factory default" button. Be aware of the quality of the calibration before applying the new parameters permanently.

- (17) Parameters can be viewed in the **Parameter overview** Tab, (see Figure 1.10).
- (18) Tap Save as default to save the calibration parameters for future use, (see Figure 1.9).
- (19) The robot is now calibrated.

# 1.6 Reset Calibration

The kinematic calibration can be removed by deleting the */root/.urcontrol/calibration.conf* file, placed together with the other configurations. It can also be manually removed by replacing all the decimal and hex numbers, in the configuration files, to zeros like in Listing 1.2.

```
1 [mounting]
2 delta_theta = [ 0, 0, 0, 0, 0, 0]
3 delta_a = [ 0, 0, 0, 0, 0, 0]
4 delta_d = [ 0, 0, 0, 0, 0, 0]
5 delta_alpha = [ 0, 0, 0, 0, 0, 0]
6 joint_checksum = [ 0x0, 0x0, 0x0, 0x0, 0x0]
7 calibration_status = 0 # 0 == notInitialized / 1 == notLinearised / 2 == Linearised
8 joint_raw_offset = [ 0x0, 0x0, 0x0, 0x0, 0x0, 0x0]
9 joint_selftest_data_crc = [ 0x0, 0x0, 0x0, 0x0, 0x0]
```

Listing 1.2: calibration.conf file filled with zeros

# 2 Dual Robot Calibration

The Dual Robot Calibration method is patent pending under the patent *Calibration and Programming of Robots*, Søe-Knudsen, Rune (inventor); Petersen, Henrik Gordon (inventor); Østergård, Esben Hallundbæk (inventor), IPC: B25J9/16, Patent number: EP2012/068337, September 18, 2012. International Publication number WO 2013/045314 A1.

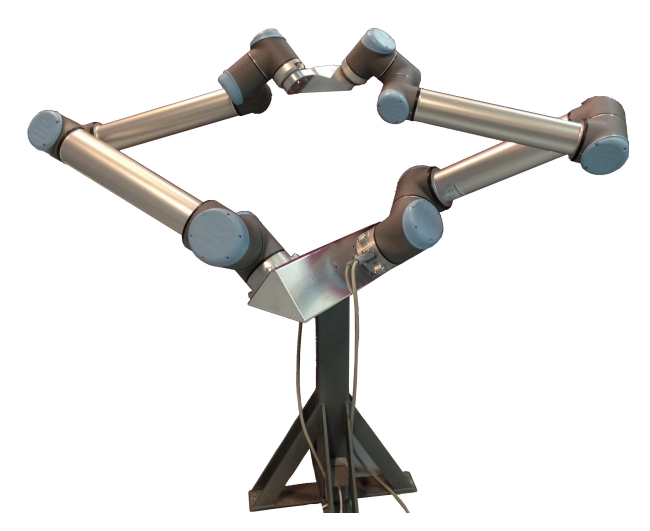

Figure 2.1: The Dual Robot Calibration method.

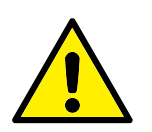

# CAUTION:

Stay clear of the robot when applying the Dual Robot Calibration method.

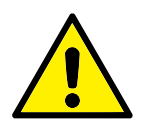

## **CAUTION:**

Pay attention to the generated statistics of the dual calibration before saving the results. If a calibration is not performed with care, the robot may become inaccurate.

# 2.1 Required Equipment

The Dual Robot Calibration method requires a Dual Robot Calibration Kit from Universal Robots (purchase number: 185500) and a pair of UR3e, UR5e, or UR10e robots, respectively, with an e-Series Control Box. The robot bases are connected with the Calibration Horse and the robot tools are connected by the Tool Connector, see Figure 2.1. This creates a closed chain where the distance between the bases and the tools are fixed to known distances.

When the robots are connected, they can perform a number of measurements from coordinated movements to different positions. This creates a set of data which creates a mathematical foundation for determining the lengths of the Robot Arm and the robots' link rotations (i.e. the Denavit-Hartenberg parameters).

Note the UR3e and UR10e are mounted differently on the Calibration Horse and their cables point toward each other, as illustrated in Figure 2.2.

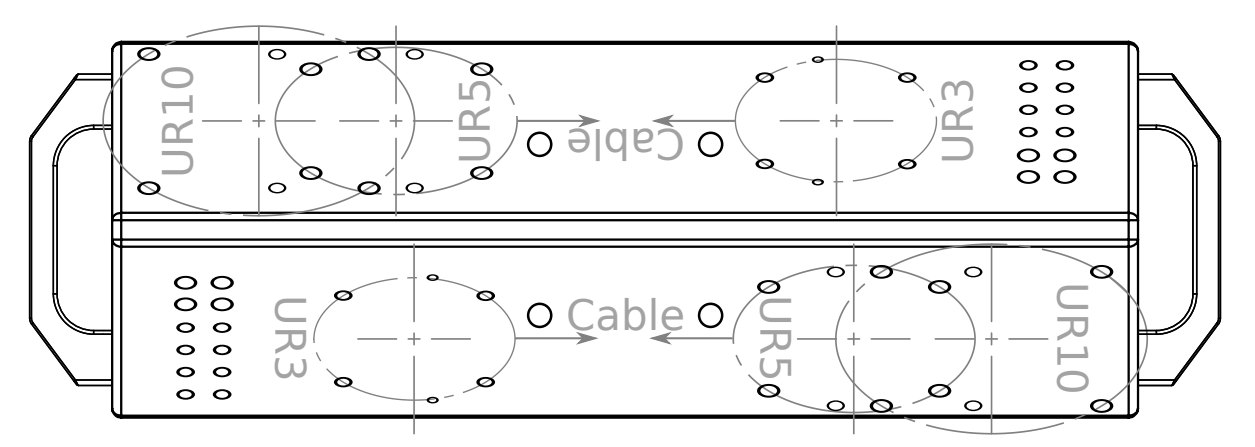

Figure 2.2: The Dual Robot Calibration Horse displaying where the UR3e, UR5e, or UR10e robot can be mounted.

To complete the assembly, mount the two handles at each end of the Calibration Horse with two M8-1.25x25, each. The handles and screws are included in the Dual Robot Calibration Kit.

#### **Required equipment:**

- A pair of UR3e, UR5e, or UR10e robots, respectively, to be calibrated
- A stand with a height of at least 0.5 m for the Calibration Horse
- Dual Robot Calibration Kit from Universal Robots with purchase number: 185500, which includes:
  - The UR Dual Robot Calibration Horse with alignment pins (Figure B.1, Appendix B)
  - The UR Dual Robot Calibration Tool Connector with alignment pins (Figure B.2, Appendix B)
  - Four M8-1.25x70 to mount the Calibration Horse to the stand (may differ depending on the robot stand)
  - Eight M8-1.25x25 screws with washers to mount UR5e and UR10e robots to the Calibration Horse
  - Eight M6-1.0x25 screws with washers to mount the robot tools to the Calibration Tool Connector
  - Eight M6-1.0x25 screws to mount UR3e robots to the Calibration Horse
  - One Go tool used in the validating procedure, (Figure B.3, Appendix B)
  - One No Go tool used in the validating procedure (Figure B.4, Appendix B)

## 2.2 Mounting the Robots to the Calibration Horse

- (1) Mount the Calibration Horse to a stand of a height of at least 0.5 m and mount the robots to the Calibration Horse (as in Figure 2.3.)
- (2) Mount two robots of the same type and version on the Calibration Horse (see Figure 2.3.)

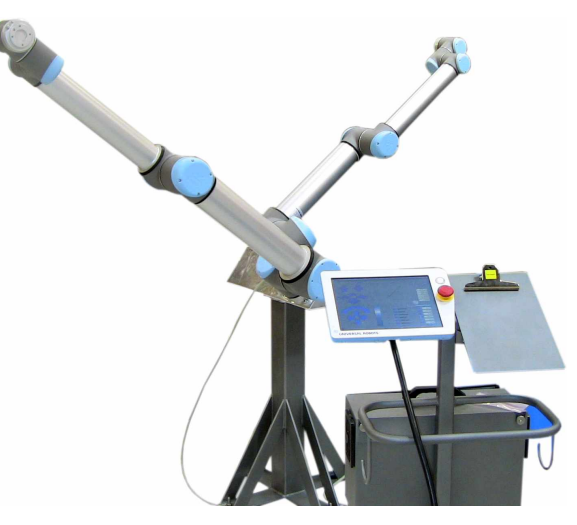

Figure 2.3: Mount the robots on the Calibration Horse, connecting the robot bases

- (3) In the PolyScope Header, tap the Installation Tab.
- (4) Also in the PolyScope Header, tap New and select Installation.
- (5) Under General set the mounting and angle to 90 degrees for each robot and tap Exit (see Figure 2.4):

#### UR3e:

- (a) The *Tilt* is approximately  $52, 5^{\circ} \pm 5^{\circ}$  and
- (b) The Rotate Robot Base Mounting is 270°.

#### UR5e and UR10e:

- (a) The *Tilt* is approximately  $52, 5^{\circ} \pm 5^{\circ}$  and
- (b) The Rotate Robot Base Mounting is 90°.

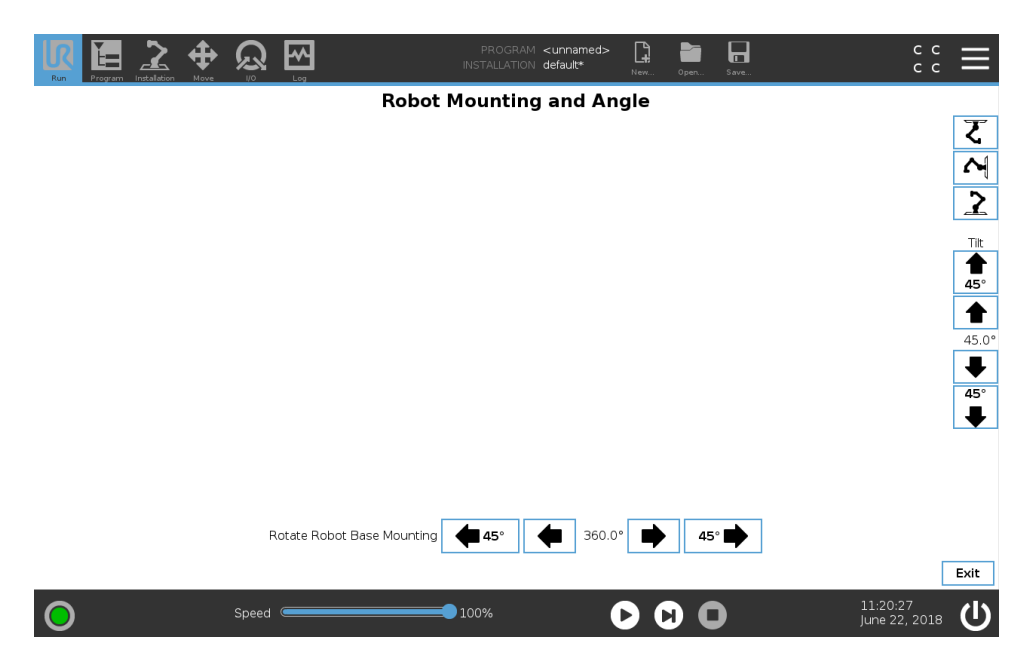

Figure 2.4: Mounting the robot

## 2.3 Safety Settings of the Robots

- (6) In the menu on the left, tap **Safety** and select **Robot Limits**.
- (7) Enter your safety password to unlock Safety Configuration.
- (8) Set Factory Presets to Least Restricted and tap Apply (see Figure 2.5).

| arety         | Use of Safety Configuration p  | arameters different from those of the second sufficiently reduced | defined by the | risk assessment can result in l | hazards that are not |
|---------------|--------------------------------|-------------------------------------------------------------------|----------------|---------------------------------|----------------------|
| Robot Limits  | reasonably carrienced or risks | that are not sufficiently reduced                                 |                |                                 |                      |
| Joint Limits  | Eastony Brocato                |                                                                   |                |                                 |                      |
| Planes        |                                |                                                                   |                | •                               |                      |
| Tool Position |                                | Most Restricted                                                   |                | Leas                            | t Restricted         |
| Tool          |                                |                                                                   |                |                                 |                      |
| Direction     | O Custom                       |                                                                   |                |                                 |                      |
| 1/0           |                                |                                                                   |                |                                 |                      |
| Hardware      | Limit                          | Normai                                                            | Reduc          | ea                              |                      |
| eatures       | Power                          | 300                                                               |                | 200 W                           |                      |
| ieldbus       | Momentum                       | 25.0                                                              |                | 10.0 kg m/s                     |                      |
|               | Stopping Time                  | 400                                                               |                | <b>300</b> ms                   |                      |
|               | Stopping Distance              | 500                                                               |                | <b>300</b> mm                   |                      |
|               | Tool Speed                     | 1500                                                              |                | <b>750</b> mm/s                 |                      |
|               | Tool Force                     | 150.0                                                             |                | 120.0 N                         |                      |
|               | Elbow Speed                    | 1500                                                              |                | <b>750</b> mm/s                 |                      |
|               | Elbow Force                    | 150.0                                                             |                | 120.0 N                         |                      |
|               |                                |                                                                   |                |                                 |                      |

Figure 2.5: Safety settings

(9) When the Safety Configuration dialog box appears, select Apply and restart.

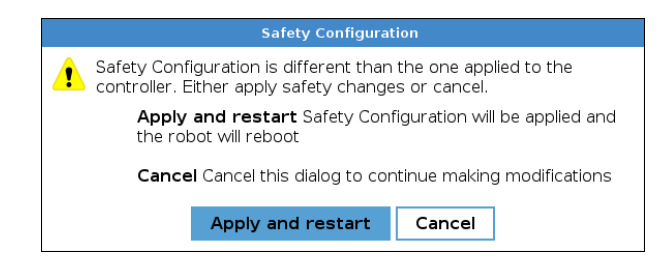

### 2.4 Accessing Dual Robot Calibration

- (10) In the Header, hold down the Run Tab to access Expert Mode. See Figure 2.5.
- (11) Enter password and tap OK.

| Ref Program Installation Nove UD Log | PROGRAM <b><unnamed></unnamed></b><br>INSTALLATION <b>default</b> | New Open | Save | сс <b>П</b> |
|--------------------------------------|-------------------------------------------------------------------|----------|------|-------------|
|                                      | Enter nasswo                                                      | rd       |      |             |
|                                      |                                                                   |          |      |             |
|                                      |                                                                   |          |      |             |
|                                      |                                                                   |          |      |             |
|                                      |                                                                   | ncol     |      |             |
|                                      |                                                                   | incer    |      |             |
|                                      |                                                                   |          | 15   | 0.25.44     |
| Speed C                              | 100%                                                              |          | ) la | y 27, 2018  |

Figure 2.6: Entering **Expert Mode** requires a password

|                              |       |                | PROGRAM <b><unnamed></unnamed></b><br>INSTALLATION <b>default*</b>         | New Open Save                         |                           |
|------------------------------|-------|----------------|----------------------------------------------------------------------------|---------------------------------------|---------------------------|
| File Editor                  | Open  | Save Save As   | Delete                                                                     | Exit                                  | File Editor               |
| Calibration<br>Joint Zeroing |       |                |                                                                            |                                       |                           |
|                              |       |                |                                                                            |                                       |                           |
|                              |       |                |                                                                            |                                       |                           |
|                              | Esc   | / # *<br>1 2 3 | &         @         %         \$           4         5         6         7 | · · · · · · · · · · · · · · · · · · · | ≥ ← Backspace             |
|                              |       | q w e          | r t y                                                                      | u i o                                 | p _ Enter                 |
|                              |       | a s c          | i f g h                                                                    | j k I                                 | +<br>[ ]                  |
|                              | 1     | Shift z x      | c v b                                                                      | n m ;                                 | : { } ^<br>. ( ) ·        |
|                              |       |                |                                                                            |                                       |                           |
| $\bigcirc$                   | Speed |                | 100%                                                                       |                                       | 11:19:11<br>June 22, 2018 |

Figure 2.7: Select **Calibration** in **Expert Mode**.

- (12) In the menu on the left, tap **Calibration**. See Figure 2.7.
- (13) Under Kinematics Calibration, select Dual Calibration. See Figure 2.8.

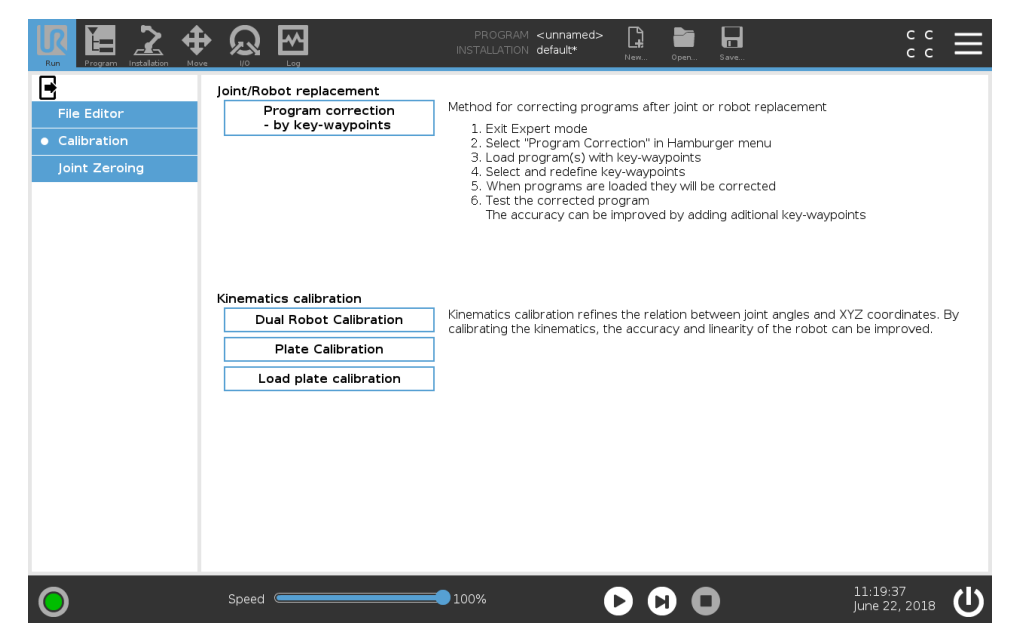

Figure 2.8: Select Dual Robot Calibration as the method.

## 2.5 Network Connection Between the Robots

The Dual Robot Calibration screen appears as shown in Figure 2.9. There are a number of options to choose from within connection types which are described below:

- Master The main robot in the calibration process. Make sure the other robot is selected as Slave and the two robots are connected with a network cable or switch.
- Slave The subordinate robot in the calibration process. Make sure the other robot is selected as Master and the two robots are connected with a network cable or switch.
- Manual The robot acts as a Master, but the Slave robot is selected by a user supplied IP-address (see description below).

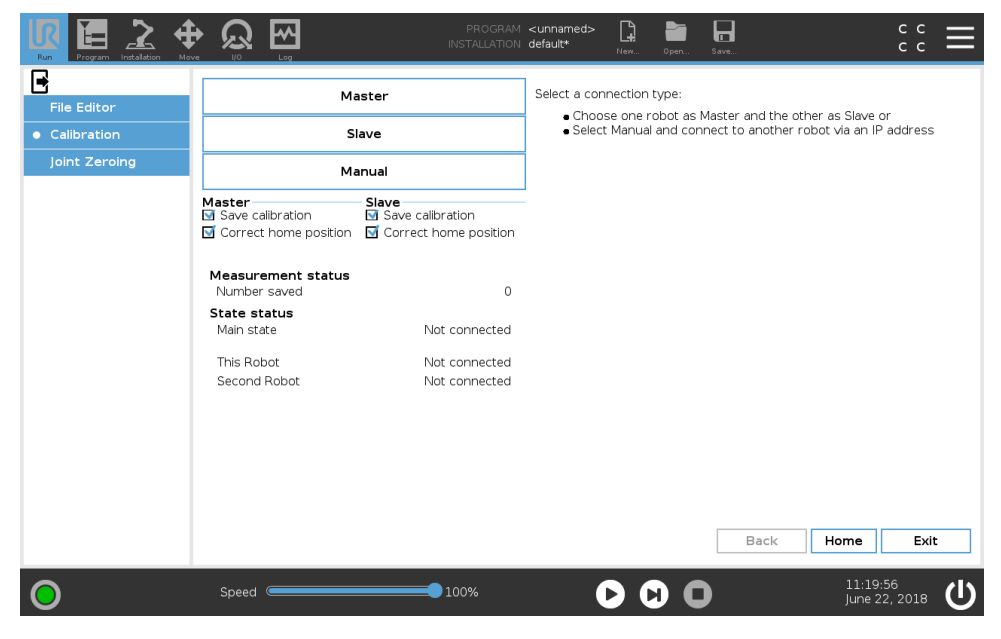

Figure 2.9: Network options in Dual Robot Calibration.

Use the Master/Slave connection or the Manual connection method to establish network connection between the two robots controllers. Robot 1 is the master robot and Robot 2 is the slave.

#### 2.5.1 Master/Slave Connection

- (14) Connect two robots via a network cable or using a network switch.
- (15) Define one robot as Master and the other as Slave. Selecting one of these cases sets up the IP address automatically.

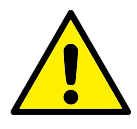

#### CAUTION:

The IP-addresses 10.17.17.18 and 10.17.17.19 is used for Master/Slave connections. Connecting the robots to a local area network may interfere with other devices sharing these IP addresses.

(16) When the Slave robot is ready and displays the screen in Figure 2.10, tap **Connect network** on the Master to establish the network connection. See Figure 2.11. The screens that follow are described in Section 2.7.

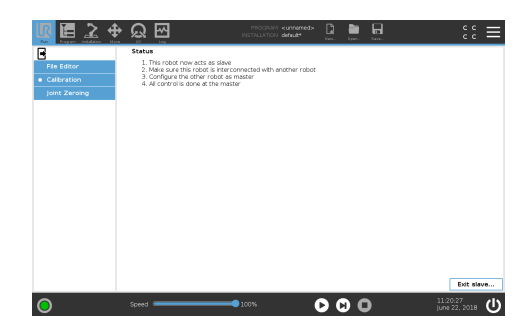

Figure 2.10: Slave Mode

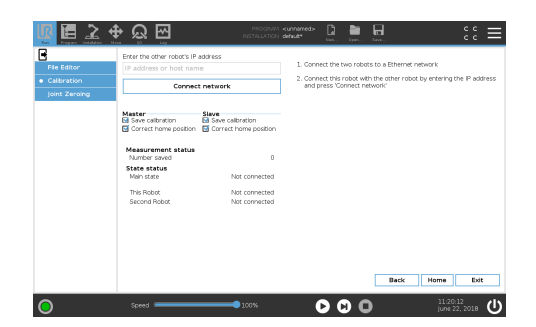

Figure 2.11: Master Mode

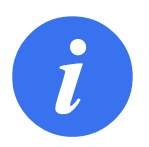

#### NOTE:

Network communication between the Master robot and the Slave robot can break down, causing the calibration screen to change as displayed in Figure 2.12.

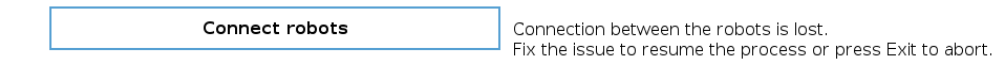

Figure 2.12: Network Communication break during calibration

#### 2.5.2 Manual Mode

As a alternate to the Master/Slave method. You can use the Manual Mode method.

- (17) In Expert Mode, once Calibration is selected, tap Manual to access the screen displayed in Figure 2.13.
- (18) Tap the **IP address or host name** text box and enter the IP number or host name of the Slave robot.
- (19) Tap Connect network to connect.

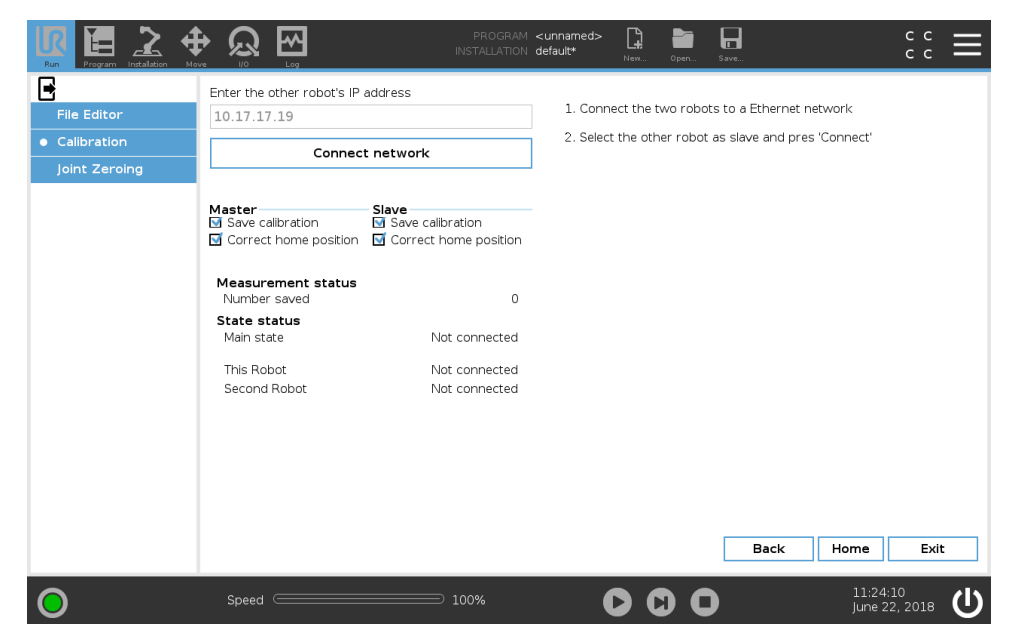

Figure 2.13: Manual enter IP address

# 2.6 Before Starting

The calibration is performed automatically. If operator intervention is required, disable the **Auto step** check box,(see Figure 2.14).

| Run Program Installation Mo                   |                                                                  | PROGRAM<br>INSTALLATION                            | <unnamed><br/>default*</unnamed>                       | New Open                                                   | Save                                                               | د د<br>د د                |
|-----------------------------------------------|------------------------------------------------------------------|----------------------------------------------------|--------------------------------------------------------|------------------------------------------------------------|--------------------------------------------------------------------|---------------------------|
| File Editor<br>• Calibration<br>Joint Zeroing | Conner                                                           | ct robots                                          | Connect robot<br>1. Mount ti<br>2. Press "C<br>Cautior | :s<br>he robots too<br>Connect robot<br><b>n: The Robo</b> | I flanges together.<br>s" to connect the to<br>ts will begin to mo | ols.<br>Ve.               |
|                                               | Master<br>Save calibration<br>Correct home position              | Slave<br>Save calibration<br>Correct home position |                                                        |                                                            |                                                                    |                           |
|                                               | Measurement status<br>Number saved<br>State status<br>Main state | 0 of 0<br>Idle                                     |                                                        |                                                            |                                                                    |                           |
|                                               | This Robot<br>Second Robot                                       | Idle                                               |                                                        |                                                            |                                                                    |                           |
|                                               |                                                                  |                                                    |                                                        |                                                            |                                                                    |                           |
|                                               |                                                                  |                                                    |                                                        |                                                            | Back                                                               | Home Exit                 |
| 0                                             | Speed C                                                          | 100%                                               | C                                                      |                                                            |                                                                    | 11:24:39<br>June 22, 2018 |

Figure 2.14: Calibration options

You can save and correct the Home Position of each robot which is relevant if one of the robots must be calibrated.

Save calibration - The calculated kinematic calibration is applied and saved on the robot

**Correct home position** - Estimates and sets the Home Position using the calibration (define new joint offset angles).

# 2.7 Mounting the UR Dual Robot Calibration Connector

The robots are now ready to be physically connected if the robots are in their home position, (see Figure 2.15).

- (20) Ensure the robots are in the Home Position.
- (21) Attach the tool connector to the master robot (Robot 1) as in Figure 2.18.
- (22) When the tool is mounted on the master robot (Robot 1), tap *Proceed* in the pop-up Figure 2.19.
- (23) Tap **Connect Robots** (see 2.16). If the robots are not in home position, a pop-up asks to move the robot to Home Position before trying again.

Afterward, the robots move into position as shown in Figure 2.17, ready to be connected.

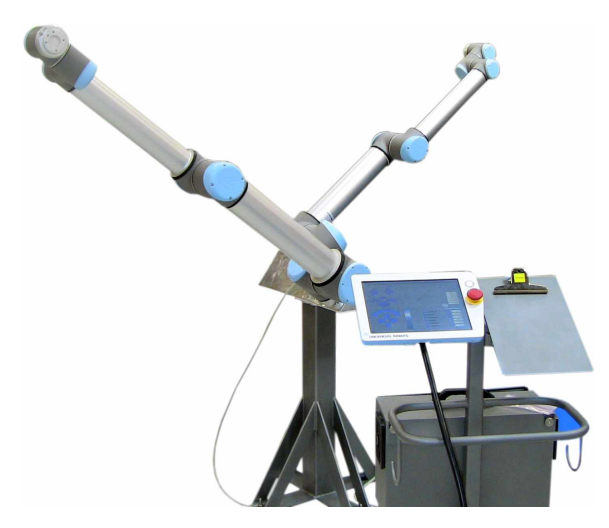

Figure 2.15: Robots moved to the Home Position

| File Editor<br>Calibration<br>Joint Zeroing | Conne<br>Auto step                                 | ct robots                                          | Connect robo<br>1. Mount 1<br>2. Press <sup>n</sup><br>Cautio | ts<br>the robots too<br>Connect robot<br>n: The Robo | I flanges together.<br>Is to connect the tools.<br>Is will begin to move. |        |
|---------------------------------------------|----------------------------------------------------|----------------------------------------------------|---------------------------------------------------------------|------------------------------------------------------|---------------------------------------------------------------------------|--------|
|                                             | Master<br>Save calbration<br>Correct home position | Slave<br>Save calibration<br>Correct home position |                                                               |                                                      |                                                                           |        |
|                                             | Measurement status<br>Number saved                 | 0 of 0                                             |                                                               |                                                      |                                                                           |        |
|                                             | Main state                                         | Idle                                               |                                                               |                                                      |                                                                           |        |
|                                             | This Robot<br>Second Robot                         | Idle<br>Idle                                       |                                                               |                                                      |                                                                           |        |
|                                             |                                                    |                                                    |                                                               |                                                      |                                                                           |        |
|                                             |                                                    |                                                    |                                                               |                                                      | Back Home                                                                 | e Exit |

Figure 2.16: Tap **Connect robots** to connect the robots

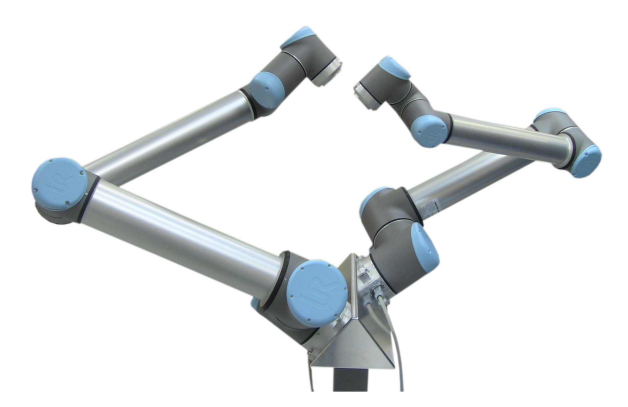

Figure 2.17: Robots are ready to be connected

- (24) The Slave robot (Robot 2) enters Free Drive Mode. Move the Slave toward the connector and attach the screws with washers. See Figure 2.20.
- (25) after the Slave robot (Robot 2) is also mounted on the tool, tap **Proceed** in the pop-up Figure 2.21. This starts the robot measuring each other by moving around.

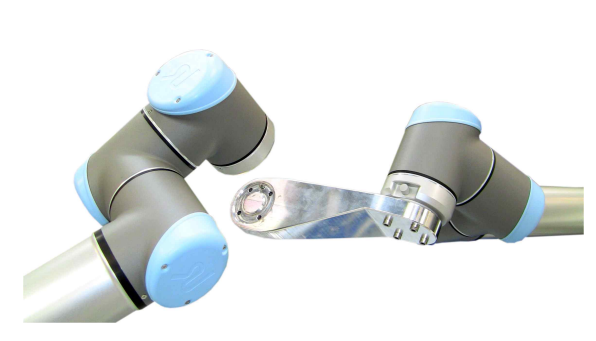

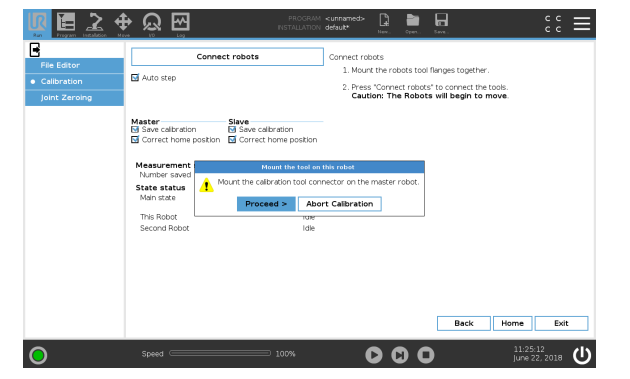

Figure 2.18: Device connected to the Master robot (Robot 1)

Figure 2.19: *Proceed* when the tool is mounted on the Master robot (Robot 1)

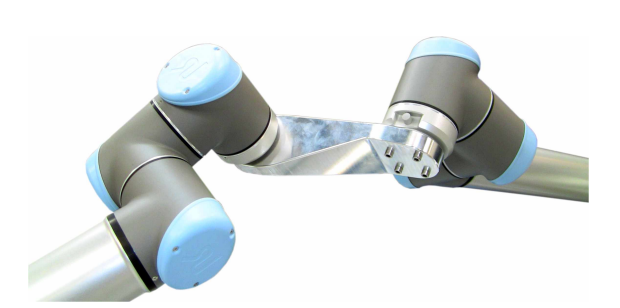

Figure 2.20: Robots are fully connected

|                                               |                                                                                                    | i <unnamed> 📮 🛅 🔓<br/>i default* New, Open, Sa</unnamed>                                                 | <b>⊒</b> :: ≡                                                        |
|-----------------------------------------------|----------------------------------------------------------------------------------------------------|----------------------------------------------------------------------------------------------------|----------------------------------------------------------------------|
| File Editor<br>• Calibration<br>Joint Zeroing | Connect robots  Auto step  Master Slave Slave Calbration  Source toom position  Correct home position  Correct home position             | Cannect robots<br>1. Mount the robots tool file<br>2. Press "Connect robots" to<br>Caution: The Robots w | nges together.<br>o cornect the tools.<br><b>All begin to move</b> . |
|                                               | Meancram<br>Kindler on<br>State state<br>Mann state<br>This Robot<br>Second Robot Encode National Second Robot<br>Second Robot Executing | nne<br>are mounted to the calibration<br>ort Calibration                                                 |                                                                      |
|                                               |                                                                                                    | [                                                                                                    | Back Home Exit                                                       |
| 0                                             |                                                                                                    | 000                                                                                                    | 11:25:36<br>June 22, 2018                                            |

Figure 2.21: Proceed when the robots are connected

# 2.8 Measuring Positions and Calibration Statistics

After step 25, the robot begins to measure and identify the calibration. First, a number of initial measurements are collected. A preliminary calibration is calculated. Second, the final set of measurements is done and the final calibration is calculated, (see Figure 2.22 and 2.23).

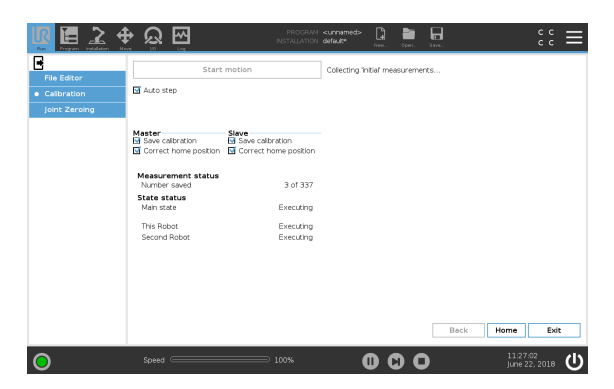

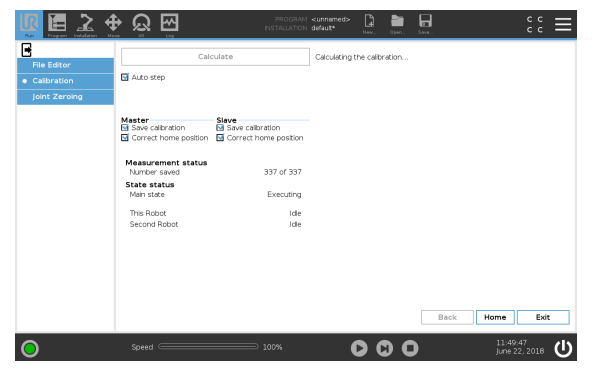

Figure 2.22: Collecting measurements

Figure 2.23: Calculating the calibration

Afterward, a statistic is given that describes whether the found calibration is usable (shown in green, in Figure 2.24). If the found calibration is problematic, the Calibration Results appear red.

If the results were successful, and the **Auto step** box is checked, the process automatically continues to Step 26.

If the results were unsuccessful, the calibration procedure will continue. A calibration may fail for various different reasons. Use one or more of the troubleshooting methods listed below and start a new calibration by going back to Step 1:

- Check security settings are set to least restricted, (see Chapter 2.3, Step 8).
- Remove the tool connector and unmount the robots from the Calibration Horse. Clean all surfaces on the robots, the Calibration Horse and the tool connector. Remount the robots while making sure that nothing is stuck between the parts.
- If one or more joints have been replaced, check that they are mounted correctly. For example, check the screw washers are on the correct side of the output flange.
- If one or more joints have been replaced, adjust the joint's zero position (see the Service Manual).

|               |                       |               | PROGRAM<br>INSTALLATION | <unnamed><br/>default*</unnamed> | New Oper       | x Søve              |                     | сс<br>сс      | ≡      |
|---------------|-----------------------|---------------|-------------------------|----------------------------------|----------------|---------------------|---------------------|---------------|--------|
| •             | Correct by            | ome position  |                         | The rebet b                      | ave been disc  | opported            |                     |               |        |
| File Editor   | Correct In            | onie posicion |                         | Press 'Exit' t                   | o finish or 'C | orrect Home Posit   | ion' correct the h  | nome pos      | ition. |
| Calibration   | 🗹 Auto step           |               |                         | lt is not reco                   | ommended ar    | nd only optional to | o 'Correct joints z | ero angle     | e - 1  |
| loint Zeroing |                       |               |                         | since this ca                    | in introduces  | errors to existing  | programs if the     | robot wa      | IS     |
|               |                       |               |                         | The calibrate                    |                | place.              |                     |               |        |
|               | Master                | Slave         | ration                  |                                  |                |                     |                     |               |        |
|               | Correct home position | Correct ho    | ome position            |                                  |                |                     |                     |               |        |
|               | Calibration Results   |               |                         | ı                                |                |                     |                     |               |        |
|               | Mean deviation        | 0.877 mrad    | 0.284 mm                |                                  |                |                     |                     |               |        |
|               | Standard deviation    | 0.420 mrad    | 0.161 mm                |                                  |                |                     |                     |               |        |
|               | Max deviation         | 2.540 mrad    | 0.907 mm                |                                  |                |                     |                     |               |        |
|               | Control Results       |               |                         | 1                                |                |                     |                     |               |        |
|               | Mean deviation        | 0.916 mrad    | 0.267 mm                |                                  |                |                     |                     |               |        |
|               | Standard deviation    | 0.421 mrad    | 0.126 mm                |                                  |                |                     |                     |               |        |
|               | Max deviation         | 2.435 mrad    | 0.613 mm                |                                  |                |                     |                     |               |        |
|               |                       |               |                         |                                  |                |                     |                     |               |        |
|               | Scale Result          |               |                         | 1                                |                |                     |                     |               |        |
|               | Error                 |               | 0.145 mm                |                                  |                |                     |                     |               |        |
|               | Limit                 |               | 0.300 mm                |                                  |                |                     |                     |               |        |
|               |                       |               |                         | J                                |                | Back                | Home                | Exit          |        |
| •             | Speed                 |               | 100%                    |                                  |                | 0                   | 11:52:<br>June 2:   | 45<br>2, 2018 | Ċ      |

Figure 2.24: Successful calibration

The section *Calibration Results* contains the statistics for the accuracy of the calibration. The *Control Results* are statistics for control measurements throughout the calibration process which are used to validate the calibration.

The statistics are provided in two units millimeters (mm) and milliradians (mrad) which refers to the RMS deviation in Cartesian Space. The statistics contains the following fields:

**Mean deviation:** The average deviation in millimeters and in milliradians between the positions measured by the first and second robot

Standard deviation: The standard deviation calculated on the basis of the above

Max deviation: The maximal measured deviation

#### **Expected Results**

The calibration is successful if:

- The mean deviation will be less than 1 mm and 2 mrad
- The standard deviation is less than 0.5 mm and 1 mrad
- The difference between the Calibration and Control results is no more than 50%

# 2.9 Applying the Calibration

After Step 25 the calibration is applied to the controller software. The calibration is permanently saved after succesful validation. Then the robots are ready to be disconnected.

(26) When the **Remove screws** dialog box appears, dismount the screws from the tool connector and tap *Proceed.*. If the *Auto step* box is checked, the robots will continue correcting the Home Position.

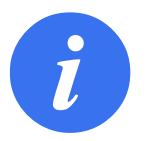

#### NOTE:

If you tap *Proceed* without removing all of the screws from the tool connector on the slave robot, each robot can make a protective stop. To resolve the problem, verify all screws are removed and clear the Protective Stop/s. Once this is done, press *Proceed* again.

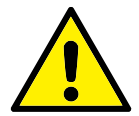

#### **CAUTION:**

If either robot enters a Protective Stop while disconnecting, you must remove the Tool Connector and jog the robots to separate them manually. Once the robots are separate and the Protective Stop is cleared, the disconnection dialog box reappears on PolyScope and you can retry the step.

#### 2.9.1 Validation

To validate the calibration, both robot tool flanges need to be completely free from e.g. screws and alignment pins.

- (27) Remove the Calibration Tool Connector and alignment pins Etc. and *Proceed* with the validation, (see Figure 2.26). The robots TCP will now approach one another.
- (28) Verify that the distance in-between the robot tools is within a distance of  $2.5 \text{ mm} \pm 1 \text{ mm}$  using the *Go* and *No Go* tools, see Figure 2.27.
  - (a) Verify the 1.5 mm *Go* tool **can** pass between the robots tool flanges (Figure B.3, Appendix B)
  - (b) Verify the 3.5 mm *No Go* tool **can not** pass between the two robots tool flanges (Figure B.4, Appendix B)
- (29) If the verification is successful in Step 28, *Proceed* to the next validation step... see Figure 2.28.

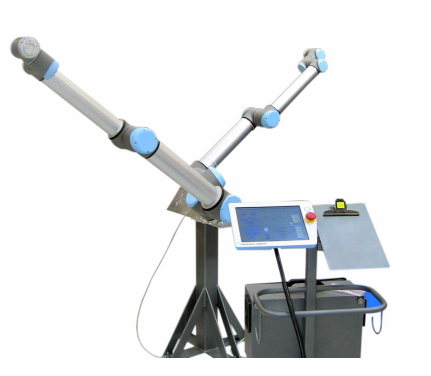

ceedure

| File Editor   |                                                                                                    | Verify                                               |                                                                     | Press 'Verify'  | me position l<br>to run a ver | have been adjus<br>fication routine | sted. |  |
|---------------|----------------------------------------------------------------------------------------------------|------------------------------------------------------|---------------------------------------------------------------------|-----------------|-------------------------------|-------------------------------------|-------|--|
| Calibration   | 🖬 Auto step                                                                                                    |                                                      |                                                                     |                 |                               |                                     |       |  |
| Joint Zeroing |                                                                                                    |                                                      |                                                                     |                 |                               |                                     |       |  |
|               | Master<br>Save calbration<br>Correct home position                                                                  | Slave<br>Save calib<br>on Sove calib                 | ration<br>ome position                                              |                 |                               |                                     |       |  |
|               | Calibration Results<br>Mean deviat<br>Standard de                                                                   |                                                      | Remove to                                                           | 50l             | tached on th                  |                                     |       |  |
|               | Max deviation 1 Rer                                                                                                 | nove the caloraci                                    | 311 CO 31 313 CI 16                                                 | c nothing are a | cucines or i ci               | ~                                   |       |  |
|               | Max deviation                                                                                                    | Procee                                               | d > Abc                                                             | rt Calibration  |                               |                                     |       |  |
|               | Control Resurce<br>Mean deviation                                                                                   | 0.916 mrad                                           | d > Abc                                                             | rt Calibration  |                               |                                     |       |  |
|               | Max deviation                                                                                                    | 0.916 mrad<br>0.421 mrad                             | d > Abc<br>0.267 mm<br>0.126 mm                                     | rt Calibration  |                               |                                     |       |  |
|               | Max deviation<br>Control Resurce<br>Mean deviation<br>Standard deviation<br>Max deviation                           | 0.916 mrad<br>0.421 mrad<br>2.435 mrad               | d > Abc<br>0.267 mm<br>0.126 mm<br>0.613 mm                         | rt Calibration  |                               | na                                  |       |  |
|               | Max deviation<br>Control Resource<br>Mean deviation<br>Standard deviation<br>Max deviation<br>Scale Result          | 0.916 mrad<br>0.916 mrad<br>0.421 mrad<br>2.435 mrad | d > Abc<br>0.267 mm<br>0.126 mm<br>0.613 mm                         | rt Calibration  |                               |                                     |       |  |
|               | Max deviation Control Resurs Mean deviation Standard deviation Max deviation Scale Result Error                     | 0.916 mrad<br>0.916 mrad<br>0.421 mrad<br>2.435 mrad | d > Abc<br>0.267 mm<br>0.126 mm<br>0.613 mm                         | rt Calibration  |                               | 70                                  |       |  |
|               | Max deviation<br>Max deviation<br>Max deviation<br>Max deviation<br>Max deviation<br>Scale Result<br>Error<br>Limit | 0.916 mrad<br>0.916 mrad<br>0.421 mrad<br>2.435 mrad | d > Abc<br>0.267 mm<br>0.126 mm<br>0.613 mm<br>0.145 mm<br>0.300 mm | rt Calibration  |                               |                                     |       |  |

Figure 2.25: Robots are ready for the validation pro- Figure 2.26: Proceed to the Verification procedure when the Calibration Tool Connector, screws, and alignment pins are removed from the robots tool flange

| 2.5m | */- 1mm |
|------|---------|
|      |         |

:: ≡ Back Home Exit 000 11:54:22 June 22, 2018

Figure 2.27: Verification by alignment of tools

Figure 2.28: Proceed if the verification in step 28 is successful

Secondly the robots move to their new calibrated Home Position. It is important that the robots are fully stretched out and the tools are pointing in the right direction, like in Figure 2.29. After Step 31 the Dual Robot Calibration procedure is complete, (see Figure 2.31).

- (30) Verify the robots' Home Positions, see 2.29.
- (31) If Step 30, tap Proceed, (see Figure 2.30).
- (32) Save the calibration.
- (33) Once the calibration is done, tap Exit, (see Figure 2.31).

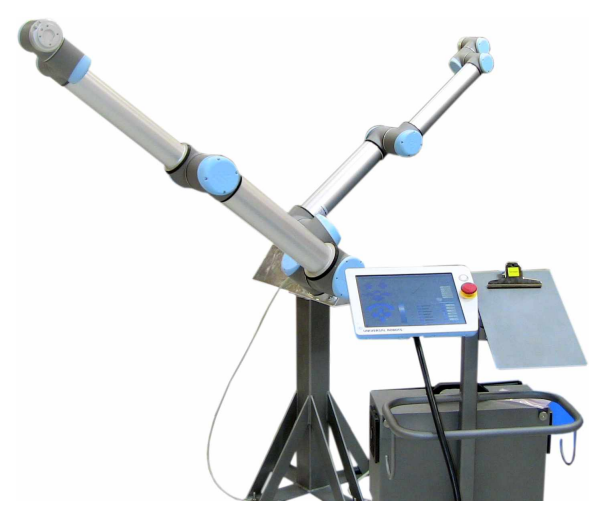

Figure 2.29: Verify the robots' new Home Position

| 3           |                              | Verify         |                 | The joints hor                   | ne position | have been adjusted. |  |
|-------------|------------------------------|----------------|-----------------|----------------------------------|-------------|---------------------|--|
| Calibration | Auto step                    |                |                 | <ul> <li>Press verify</li> </ul> | to run a ve | incación rocióne    |  |
|             |                              |                |                 |                                  |             |                     |  |
|             | Manhan                       | <b>F</b> 10.00 |                 |                                  |             |                     |  |
|             | Master<br>M Save calibration | M Save call:   | ration          |                                  |             |                     |  |
|             | Correct home positio         | n 🗹 Correct h  | ome position    |                                  |             |                     |  |
|             | Calibration Results-         |                |                 | 1                                | _           |                     |  |
|             | Standard deviation           |                | Verity posit    | lion                             |             |                     |  |
|             | Max deviation                | 1 Ve           | rify the robots | home position                    |             |                     |  |
|             |                              | _              |                 |                                  | - 1         |                     |  |
|             |                              | Procee         | a > Abo         | rt Calibration                   |             |                     |  |
|             | Control Results              | 0.016 mmd      | 0.367.000       |                                  | _           |                     |  |
|             | President deviation          | 0.010 mmd      | 0.125 mm        |                                  |             |                     |  |
|             | Max deviation                | 2.435 mrad     | 0.613 mm        |                                  |             |                     |  |
|             |                              |                |                 | ]                                |             |                     |  |
|             | Scale Result                 |                |                 |                                  |             |                     |  |
|             | Droor                        |                | 0.145 mm        |                                  |             |                     |  |
|             | 100                          |                | 0.300 mm        |                                  |             |                     |  |

Figure 2.30: Tap Proceed if the verification in Step 30 is successful

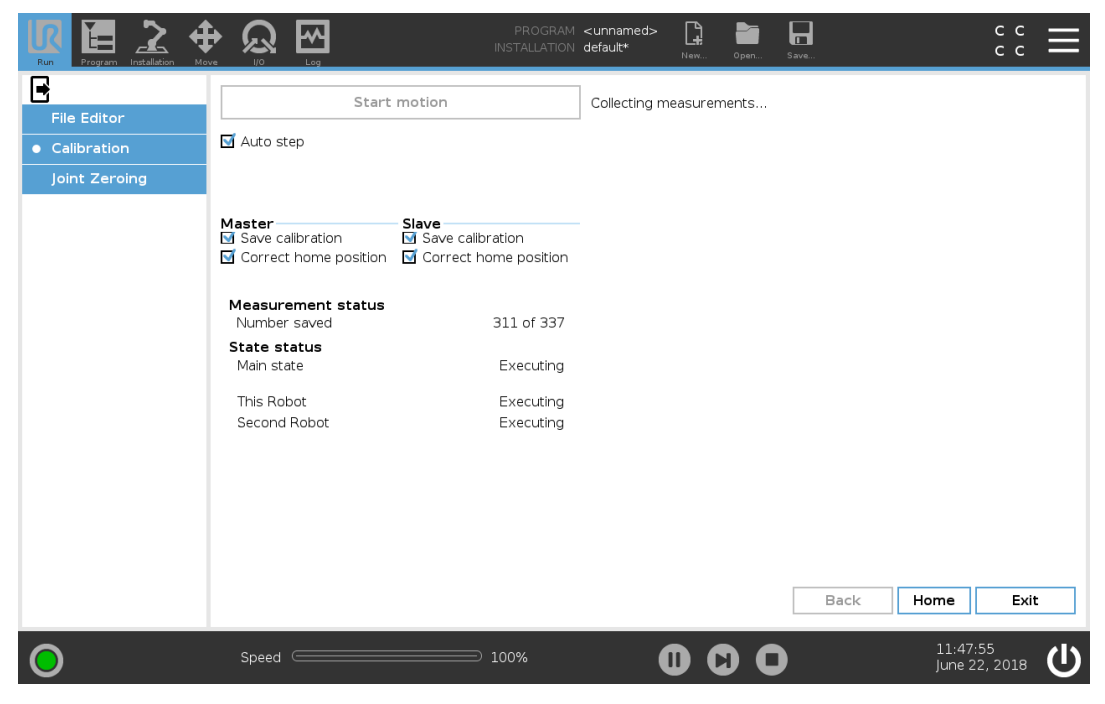

Figure 2.31: Kinematic Calibration is done

(34) Above the menu on the left, tap the arrow to exit **Expert Mode**.

#### 2.9.2 Reset Calibration

The calibration can manually be adjusted or reset by editing the */root/.urcontrol/calibration.conf* file placed with the other configurations. To reset the calibration, all decimal and hex numbers are reset to zero like in Listing 1.2.

# **3 Program Correction by Key Waypoints**

This tutorial describes how to perform Automatic Program Correction using key waypoints, so a program works when moved from one uncalibrated robot to another. This technique can also be used after robot joint replacements.

# 3.1 Introduction

Before starting Automatic Program Correction, backup your original program and save it under a new name. Once a program is corrected and subsequently saved, it cannot be corrected again.

Once properly selected and redefined, key waypoints allow you to make a model describing the difference between the old and the new robot. After the model is built, the programs are corrected when loaded. The model can be extended/improved at any time by defining more key waypoints. The model is specific for each installation file on the robot.

The quality of the model is determined by the number of key waypoints, the accuracy with which they are defined and distance between key waypoints.

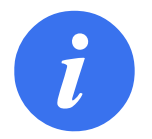

#### NOTE:

Automatic Program Correction does not currently support the following:

- Other types of waypoints with the exception fixed waypoints
- Move node with Use Joint Angles selected

The unsupported program nodes above may need to be corrected manually after the Automatic Program Correction process is complete.

## 3.2 Accessing Automatic Program Correction

This tutorial shows how to access and perform Automatic Program Correction.

- (1) In the Header, press and hold the Run Tab to access Expert Mode.
- (2) Enter your password and tap **OK**.

|         | PROGRAM <b><unnamed></unnamed></b><br>INSTALLATION <b>default</b> | New Open | Save     | сс <b>П</b>               |
|---------|-------------------------------------------------------------------|----------|----------|---------------------------|
|         |                                                                   |          |          |                           |
|         | Enter passwo                                                      | rd       |          |                           |
|         |                                                                   |          |          |                           |
|         |                                                                   |          |          |                           |
|         |                                                                   |          |          |                           |
| [       |                                                                   |          |          |                           |
|         |                                                                   | ancel    |          |                           |
|         |                                                                   |          |          |                           |
| O Speed | 100%                                                              |          | <b>)</b> | 13:25:44<br>July 27, 2018 |

Figure 3.1: Expert Mode screen

- (3) In the menu on the left, select Calibration and tap Program correction by key-waypoints.
- (4) Tap the exit button to exit Expert Mode, (see Figure 3.2)

| Run Program Installation Mov                  |                                                                                                 | PROGRAM <b><unnamed></unnamed></b><br>INSTALLATION <b>default</b>                                                                                                    | New Open Save                                                                                                    | د د<br>د د                                             |
|-----------------------------------------------|-------------------------------------------------------------------------------------------------|----------------------------------------------------------------------------------------------------|----------------------------------------------------------------------------------------------------|--------------------------------------------------------|
| File Editor<br>• Calibration<br>Joint Zeroing | Joint/Robot replacement<br>Program correction<br>- by key-waypoints                             | Method for correcting prog<br>1. Exit Expert mode<br>2. Select "Program Corr<br>3. Load program(5) with<br>4. Select and redefine k<br>5. When programs are<br>6. Test the corrected p<br>The accuracy can be | rams after joint or robot replac<br>rection" in Hamburger menu<br>h key-waypoints<br>ey-waypoints<br>loaded they will be corrected<br>rogram<br>improved by adding aditional k | ement<br>ey-waypoints                                  |
|                                               | Kinematics calibration<br>Dual Robot Calibration<br>Plate Calibration<br>Load plate calibration | Kinematics calibration refin<br>calibrating the kinematics, t                                                                                                    | as the relation between joint an<br>he accuracy and linearity of the                                                                                                    | gles and XYZ coordinates. By<br>robot can be improved. |
| 0                                             | Speed C                                                                                         | ∋ 100%                                                                                                    | 000                                                                                                    | 13:52:27<br>July 27, 2018                              |

Figure 3.2: Exit button is under the Run Tab

(5) In the Header, tap the Hamburger Menu and select **Program Correction**.

|                                       | program <b>«unnamed» 🏠 🛅 🗔</b><br>Installation <b>default new.</b> open. save. | c c X                     |
|---------------------------------------|--------------------------------------------------------------------------------|---------------------------|
| Program                               | Variables                                                                      | <b>?</b> Help             |
|                                       |                                                                                | About                     |
| <unnamed></unnamed>                   |                                                                                | Settings                  |
| Load Program                          |                                                                                | Program Correction        |
| status<br>Stopped                     | No Variables                                                                   |                           |
| Robot Age                             |                                                                                |                           |
| Days Hours Minutes Seconds 0 00 36 21 |                                                                                |                           |
|                                       | Show Waypoints                                                                 |                           |
| Speed                                 |                                                                                | 13:58:25<br>July 27, 2018 |

Figure 3.3: Program Correction in Hamburger Menu

(6) Enter your password to access **Correction model**.

| Run Program Installation Move |                    | PROGRAM <unnamed> [<br/>INSTALLATION default <sub>Ne</sub></unnamed> | Cpen Save  | د د <b>ال</b>       |
|-------------------------------|--------------------|----------------------------------------------------------------------|------------|---------------------|
|                               | Ent                | er password                                                          | 1          |                     |
|                               |                    |                                                                      |            |                     |
|                               |                    |                                                                      |            |                     |
| Esc / 1                       | # * & @<br>2 3 4 5 | % \$ ! ?<br>6 7 8 9                                                  | < ><br>0 = | ←<br>Backspace      |
| c                             | , wert             | y u i                                                                | o p _      | Submit              |
| <b>↑</b> shift                | a s d f            | g h j k                                                              | , ;<br>, ; | 1<br>( ) .<br>( ) . |

Figure 3.4: Program Correction in Hamburger Menu

# 3.3 Redefining Key Waypoints

This example uses a simple pick and place program with two key waypoints.

(7) Tap **Load Program** to load a desired program as the Correction Model.

IR

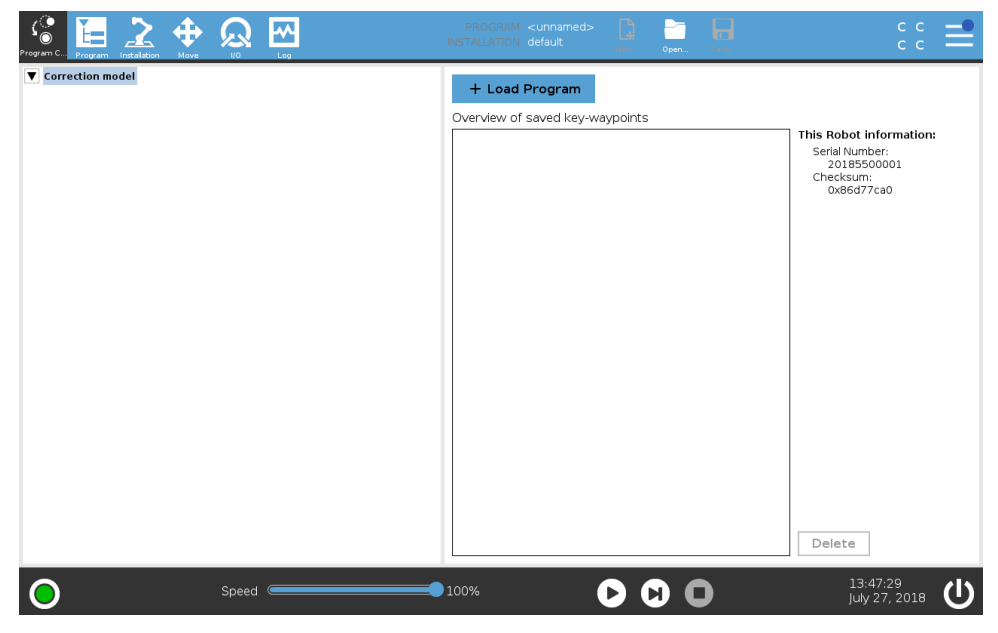

Figure 3.5: Load Program Tab

(8) In the program, select one of the key waypoints.

| ن<br>Program C | Program   |     | <b>4</b> | ÷ (   |        | Log    | PROGF<br>INSTALLAT | RAM <unnamed><br/>TON default</unnamed> | New       | Open       | Save |     | с с<br>с с                | =        |
|----------------|-----------|-----|----------|-------|--------|--------|--------------------|-----------------------------------------|-----------|------------|------|-----|---------------------------|----------|
|                |           |     |          |       |        |        |                    |                                         |           |            |      |     |                           |          |
|                |           |     |          |       |        |        | Load P             | rogram                                  |           |            |      |     |                           |          |
|                | Ŧ         | ×   |          | E     | Ŵ      |        |                    |                                         |           |            |      |     |                           | 3        |
|                | New       | Cut | Сору     | Paste | Delete | Rename |                    |                                         |           |            |      |     | Back                      | ap       |
|                | ft 👘      |     |          |       |        |        |                    |                                         |           |            |      |     |                           |          |
|                |           |     |          |       |        |        |                    |                                         |           |            |      |     |                           |          |
|                | Filename: |     |          |       |        |        |                    | Filter:                                 |           |            |      |     |                           |          |
|                |           |     |          |       |        |        |                    | Universal Robo                          | ts Progra | m files    |      |     |                           | <u>·</u> |
|                |           |     |          |       |        |        |                    |                                         |           |            |      | Ope | n Cancel                  |          |
| 0              |           |     |          | s     | peed   |        | ∋ 100%             |                                         | 0 (       | <b>)</b> ( | )    |     | 14:04:12<br>July 27, 2018 |          |

Figure 3.6: Load Program Tab

In the Program Tree, waypoints that are not re-taught are displayed in *italics* with the undefined waypoint icon.

| Frogram C Program Installation Move NO Log                                                                                                    |                                           | PROGRAM <unnamed><br/>INSTALLATION default</unnamed> | New Open | Save | сс <b>—</b>                                                                         |
|----------------------------------------------------------------------------------------------------|-------------------------------------------|------------------------------------------------------|----------|------|-------------------------------------------------------------------------------------|
| ▼         Correction model           ▼         P.PPIddPlace           ●         + Movel           □         0           □         0           □         0           □         0           □         0           □         0           □         0           □         0           □         0           □         0           □         0           □         0           □         0           □         0           □         0           □         0           □         0           □         0           □         0           □         0           □         0           □         0           □         0           □         0           □         0           □         0           □         0           □         0           □         0           □         0           □         0           □         0 | + Load Program<br>Overview of saved key-v | vaypoints                                            |          |      | This Robot information:<br>Serial Number:<br>20155512345<br>Checksum:<br>0x5769ffa0 |
| Speed C                                                                                                    | •                                         | 100%                                                 |          | )    | Delete<br>13:47:29<br>July 27, 2018                                                 |

Figure 3.7: In this case, the waypoint **pick** is selected

- (9) On the right of the screen, tap **Change this waypoint** to redefine the configuration for the selected waypoint.
- (10) When the Move Tab is activated, move the robot to a new position and tap **OK**.

| Program C. Program Instalation Nove NO Lo                                                                                                    | PROGRAM <unnamed><br/>INSTALLATION default</unnamed> | New Oper |                                                                                                    | = |
|----------------------------------------------------------------------------------------------------|------------------------------------------------------|----------|----------------------------------------------------------------------------------------------------|---|
| ▼ correction model         ♥ ▼ P:PickPlace         ♥ ↓ Movel         └ 0 To_Pick         ♥ ➡ Movel         □ 0 Eck         - = Set DO[0]=On         - ♡ Wat: 0.1         ♥ ➡ Movel         └ 0 To_Pick         ♥ ➡ Movel         └ 0 To_Pick         ♥ ➡ Movel         └ 0 Piace         ■ Set DO[0]=Off         ♡ Wat: 0.1         ♥ ➡ Movel         └ 0 To_Piace         ■ Movel         └ 0 Wat: 0.1         ♥ ₩ Movel         └ 0 To_Piace | Waypoint: pick                                       |          | Move to old position<br>Old joint angles<br>[-88.84 -105.16 -143.28 -22.96 91.46 1.09]*<br>Change this waypoint |   |
|                                                                                                    |                                                      |          | Reset                                                                                                    |   |
| Speed 🥌                                                                                                    | 100%                                                 |          | 13:47:29<br>July 27, 2018                                                                                       | Ċ |

Figure 3.8: "Waypoint:pick" is displayed on screen

#### 3.3.1 Corresponding Tool Position

To help this Program Correction method, it is important to adjust the Corresponding Tool Position (CTP) which is the offset from the endpoint of the robot with or without picked objects. Examples of typical CTP locations:

- The TCP where the robot is picks an object.
- The end location where the object is placed.

The CTP value redefines the waypoint. The CTP is defined individually for each key waypoint which improves the accuracy of the correction. The TCP selected from the program installation is used as default.

(11) Tap **Change CTP** to specify the CTP.

| Program C Program Instalation Move NO Log                                                                                                    | PROGRAM <unnamed><br/>INSTALLATION default</unnamed> | Nam. Open., Save.                                                                                                    | ¢ € <b>=</b>                                                                                                    |
|----------------------------------------------------------------------------------------------------|------------------------------------------------------|----------------------------------------------------------------------------------------------------|----------------------------------------------------------------------------------------------------|
| ▼ Correction model         ▼ Movel         ↓ @ To_Pick         ♥ + Movel         ↓ [@] pick         ■ Set D0(0)=On         • ⊕ Movel         ↓ @ To_Pick         ♥ + Movel         ↓ @ To_Pick         ♥ + Movel         ↓ @ To_Pice         ♥ + Movel         ↓ @ To_Piace         ■ Set D0(0)=Off         • ⊕ Movel         ↓ @ To_Piace | Waypoint: pick                                       | Move to<br>Old joint an<br>[-88.84-105.<br>Change<br>Move<br>New joint an<br>[-89.05-111.<br>Change<br>[-0.0,0.0,0.0] | > oid position<br>gles<br>16 - 143.28 - 22.96 91.46 1.09] *<br>this waypoint<br>robot here<br>ngles<br>28 - 132.07 - 28.05 91.46 0.89] *<br>inge CTP<br>ling Tool Position:<br>Imm |
| Speed 🥌                                                                                                    | 100%                                                 |                                                                                                    | 13:47:29<br>July 27, 2018                                                                                                    |

Figure 3.9: Tap Change CTP and change the CTP.

(12) Change the CTP coordinates and tap **OK**. This completes redefining the "pick" key waypoints. In the Program Tree, the re-taught waypoint is no longer displayed in italics and the icon is the one for a defined waypoint. Continue by repeating steps 8 - 12 until all key waypoints are redefined.

| Program C                                                                                                    |                                                                                | PROGRAM <unnamed><br/>INSTALLATION default</unnamed> | New. Open Sa |         |          |
|----------------------------------------------------------------------------------------------------|--------------------------------------------------------------------------------|------------------------------------------------------|--------------|---------|----------|
| ▼ Correction model         ▼ PrickHace         ◆ Movel         □ O To_Pick         ◆ Movel         □ O Dick         - => Set DO(0)=001         - ③ Vat: 0.1         ◆ Movel         □ O To_Pick         ◆ Movel         □ O To_Pick         ◆ Movel         □ Ø Pace         ● Movel.         □ Ø Pace         - => Set DO(0)=0ff         - ⑤ Wat: 0.1         ◆ Movel.         □ Ø Pace         - ⑤ Wat: 0.1         ◆ Movel.         □ Ø To_Piace | Setting the Corresp.<br>CTP Coordinates<br>X: 0.0 mm<br>Y: 0.0 mm<br>Z: 0.3 mm | onding Tool Position                                 | ×            |         |          |
|                                                                                                    |                                                                                | 100%                                                 |              | 13:47:  | ок       |
| Speed                                                                                                    |                                                                                | 100%                                                 |              | July 27 | , 2018 U |

Figure 3.10: Change the CTP coordinates and tap OK

#### 3.3.2 Waypoints from Multiple Programs

You can add key waypoints from multiple programs by adding programs, then selecting and redefining them as previously described in steps 7 - 12.

(13) If the key waypoints are distributed over multiple programs, select the root node of the Program Tree and tap **Load Program** and repeat steps from 7 onward:

| Program C                                                                                                    | <b>₩</b>                                | PROGRAM <unnamed><br/>INSTALLATION default</unnamed> | New Open | Save | сс <b>—</b>                                                                         |
|----------------------------------------------------------------------------------------------------|-----------------------------------------|------------------------------------------------------|----------|------|-------------------------------------------------------------------------------------|
| ▼         Correction model           ▼         P.PPIckPlace           ●         + Movel           □         0           □         0           □         0           0         0           0         0           0         0           ●         Movel           □         0           □         0           □         0           □         0           □         0           □         0           □         0           □         0           □         0           □         0           □         0           □         0           □         0           □         0           □         0           □         0           □         0           □         0           □         0           □         0           □         0           □         0           □         0           □         0 | + Load Program<br>Overview of saved key | waypoints                                            |          |      | This Robot Information:<br>Serial Number:<br>20155512345<br>Checksum:<br>0x5769ffa0 |
| Speed (                                                                                                    |                                         | 100%                                                 |          | )    | 13:47:29<br>July 27, 2018                                                           |

Figure 3.11: Add an a program by tapping **Load Program** and repeat from step 7.

# 3.4 Handling Key Waypoints

The key waypoints are grouped by the source robot's relationship to the new robot and its installation. Each key waypoint is named and refers to the source program, (see Figure 3.12 and 3.13).

- You can expand the Correction Model node for an overview of the redefined key waypoints, (see Figure 3.12).
- You can select a waypoint, or a group of waypoints, and tap **Delete** to remove key waypoints from Correction Model.

| Program C. Program Installation Move NO                                                                                                    | PROGRAM <unnamed></unnamed>                                                                                                    | сс <b>=</b>                                                                                                    |
|----------------------------------------------------------------------------------------------------|----------------------------------------------------------------------------------------------------|----------------------------------------------------------------------------------------------------|
| ▼ Correction model         ▼ Movel         □ To_Pick         ♥ Hovel         □ □ pick         ■ Set D0(0)=0n         ♥ Wait: 0.1         ♥ Hovel         □ 0 To_Pick         ♥ Hovel         □ 0 To_Pick         ♥ Hovel         □ 0 To_Pick         ♥ Hovel         □ 0 To_Piace         ♥ Hovel         □ 0 To_Piace         □ 0 To_Piace         ■ Set D0(0)=0ff         □ 0 Wait: 0.1         ♥ Hovel         □ 0 To_Piace | + Load Program         Overview of saved key-waypoints         ■ SN: 200020004 robot to this robot         ● Installation: default         ● PickPlace, pick         ● PickPlace, Place | This Robot information:<br>Serial Number:<br>20165512345<br>Checksum:<br>0x5769ffa0<br>Old Robot:<br>Serial Number:<br>2000200004<br>Checksum:<br>0x35461a80<br>Corresponding Tool Position:<br>[0.0, 0.0, 0.0] mm |
| Speed C                                                                                                    | <b>1</b> 00% <b>D</b>                                                                                                    | 13:47:29<br>July 27, 2018                                                                                                    |

Figure 3.12: Correction Model overview

| Program C                                                                                                    |                                                                                                    | PROGRAM <unnamed></unnamed>                                        | Oper Save. | сс<br>сс                                                                                                    |
|----------------------------------------------------------------------------------------------------|----------------------------------------------------------------------------------------------------|--------------------------------------------------------------------|------------|----------------------------------------------------------------------------------------------------|
| ▼         Correction model           ▼         P:PickPlace           ◆         Movel           □         To_Pick           ◆         Movel           □         Set DO(0)=On           •         Wate 0.1           ◆         Movel           □         To_Pick           ◆         Movel           □         O To_Pick           ◆         Movel           □         O To_Picce           ◆         Movel           □         O To_Piace           ●         Vate 0.1           ◆         Movel           □         O To_Piace           ●         Movel           □         O To_Piace           ●         To_Piace           ●         To_Piace           ●         Additional_WP1           □         O additional_WP2           □         O additional_WP3           □         O additional_WP5           ■         O additional_WP5           ●         additional_WP5 | H Load Program Overview of saved key-wayn     SN: 2000200004 robot t     ⊡ Installation: default     ⊡ PickPlace, Picce     ⊡ another_Program,     ⊡ another_Program,     ⊡ another_Program,     ⊡ another_Program,     ⊡ | o this robot<br>additional_WP1<br>additional_WP2<br>additional_WP3 |            | This Robot information:<br>Serial Number:<br>2015512345<br>Checksum:<br>0x5769ffa0<br>Old Robot:<br>Serial Number:<br>200020004<br>Checksum:<br>0x35461a80<br>Corresponding Tool Position:<br>[0.0, 0.0, 0.0]mm |
| Spe                                                                                                    | ed                                                                                                    | » <b>(</b>                                                         | 0          | 13:47:29<br>July 27, 2018                                                                                                    |

Figure 3.13: Waypoints from multiple programs can be added and displayed in the Correction Model overview

# 3.5 Correcting a Program

Once key waypoints are redefined, PolyScope attempts to correct the program while in Program Correction Mode.

(14) Tap Load Program and, in the Load Program screen, select the program to be corrected.

Robot controller software detects if a correction is applicable.

- (15) Once the Correct Program Waypoint pop-up appears, select Correct Waypoints to correct the program.
- (16) Another pop-up indicates when the correction is done.
- (17) If the correction failed, verify your key waypoints and improve their accuracy.

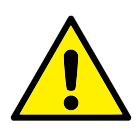

#### WARNING:

Do not save an untested program, as it overwrites any previous program. Test and correct the unsaved program before saving it.

- (18) After the program is corrected, you must:
  - Test by letting the robot move through its waypoints. You can play the program or select waypoints individually and use the Move Robot Here functionality.
  - Save the program under a new name. Once a corrected program is saved, the previous program is overwritten and cannot be corrected again.

If a better accuracy is needed, add additional key waypoints to the model and repeat from step 14.

- (19) Save the program only when it is tested and works as intended.
- (20) Correct other programs by repeating from step 14.

# A Calibration Plate

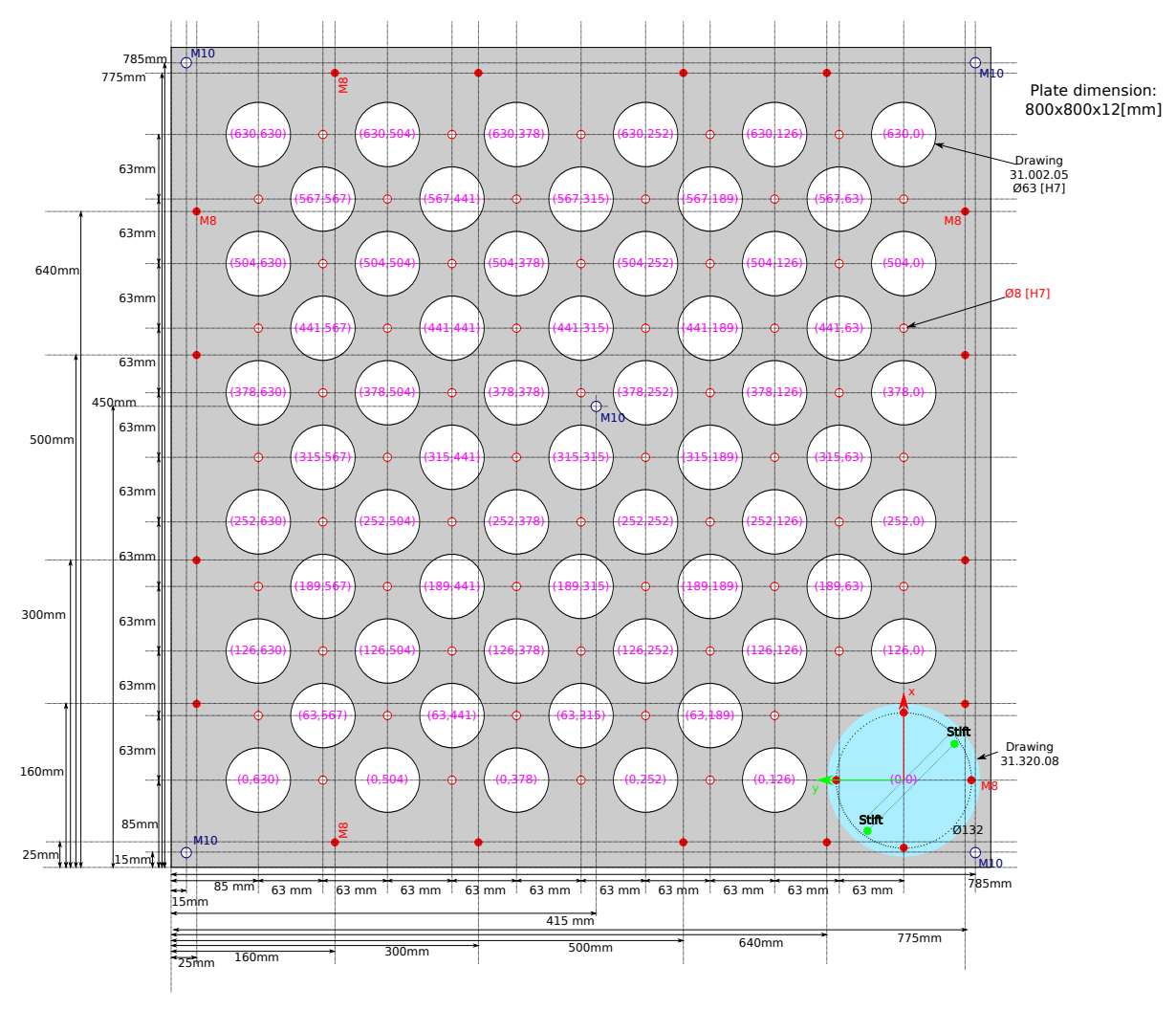

Figure A.1: The calibration plate.

# **B** Dual Robot Tools

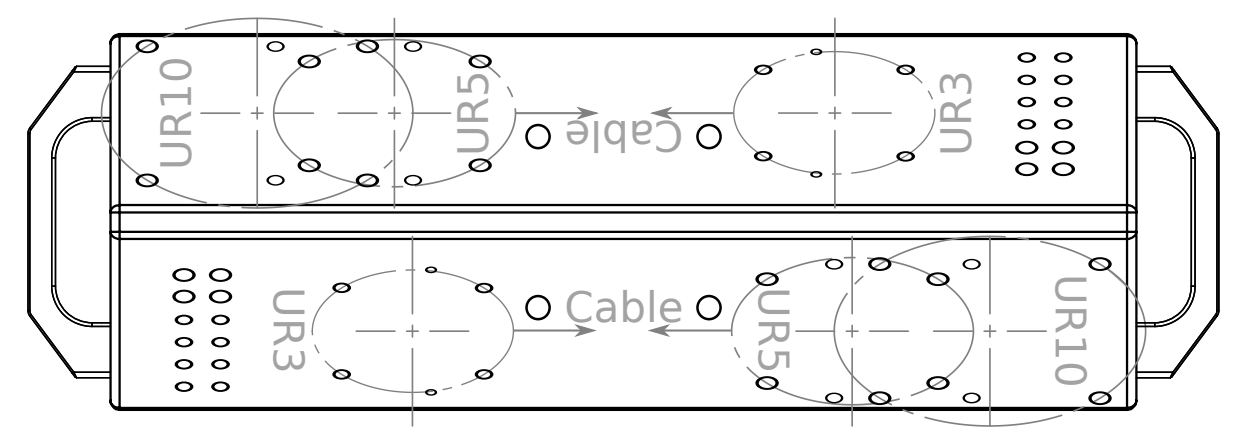

Figure B.1: The Dual Robot Calibration Horse

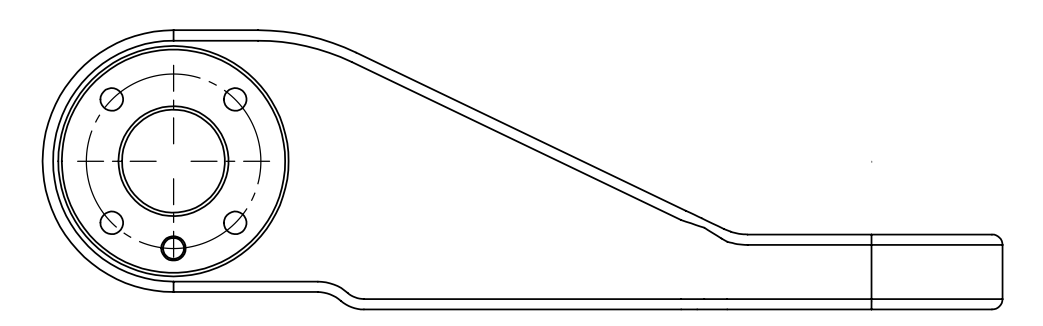

Figure B.2: The Dual Robot Calibration Tool Connector

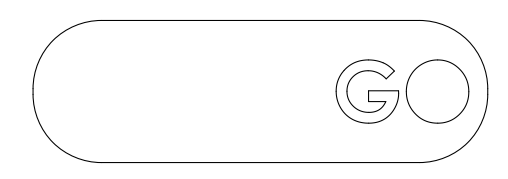

Figure B.3: *Go* tool used in the validating procedure (1.5 mm thickness)

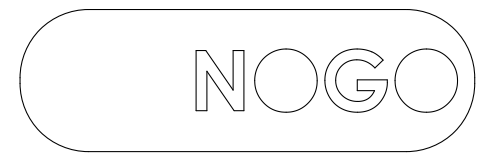

Figure B.4: *No Go* tool used in the validating procedure (3.5 mm thickness)